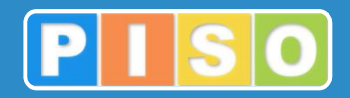

# Prostorski informacijski sistem občin

## PISO Turistična taksa

## Uporabniška navodila

| 0       Raziogi Ornomo       Turishfina taka       Operalia         0       Raziogi Decembergi Ornomo       Turishfina taka       Operalia         0       Urganye       Operalia       Image: Comparison of the comparison of the comparison of the                                                                                                    | I 📰 📖 I 🔻                                                                                                    |                                                                                                    | IZOLA -                           | PISO Prostorski                                                                                                    | informacijski sistem             | občin                  |                                                                                                    |                                                                                                | - 0                |
|----------------------------------------------------------------------------------------------------|----------------------------------------------------------------------------------------------------|----------------------------------------------------------------------------------------------------|-----------------------------------|----------------------------------------------------------------------------------------------------|----------------------------------|------------------------|----------------------------------------------------------------------------------------------------|------------------------------------------------------------------------------------------------|--------------------|
| Drigging:       Dig kit       Zwezanic       Produ       Sindronzasija       Katavire         Drigging:       Dig kit       Zwezanic       Produ       Sindronzasija       Katavire         Urging:       Urging:       Dig kit       Zwezanic       Produ       Sindronzasija       Katavire         Urging:       Urging:       Dig kit       Zwezanic       Produ       Dig kit       Dig kit       Dig kit         Urging:       Urging:       Dig kit       Zwezanic       Dig kit       Dig kit       Dig kit       Dig kit         Urging:       Urging:       Dig kit       Zwezanic       Dig kit       Dig kit       Dig kit       Dig kit       Dig kit         Urging:       Urging:       Dig kit       Dig kit                                                                                                    | ISO Razvoj Osnovno                                                                                                    | Turistična taksa                                                                                                    | Opravila                          |                                                                                                    |                                  |                        |                                                                                                    |                                                                                                |                    |
| Ungage     Native     Organ       Podlage     Image: Strapping of the strapping of the strapp                                                                   | Dodaj nov<br>merni predmet - geometrije                                                                                                    | Zavezanci Pritožbe                                                                                                    | Poročila Računi Sir<br>in analize | hronizacija Na                                                                                                    | istavitve                        |                        |                                                                                                    |                                                                                                |                    |
| <ul> <li>Pedage</li> <li>Stuppi sloji</li> <li>Tutništva stasi</li> <li>Operativa</li> <li>Pristaniče</li> <li>Pristaniče</li> </ul>                                                                                                    | Urejanje                                                                                                    |                                                                                                    | Andiize                           | Orodja                                                                                                    |                                  |                        |                                                                                                    |                                                                                                |                    |
| Pristaniče     Pristaniče     Postaniče     Postaniče      | <ul> <li>✓ Podlage</li> <li>Tematski sklopi</li> <li>Škupni sloji</li> <li>✓ Turistična taksa</li> <li>✓ Objektu</li> <li>✓ Objektu</li> </ul> |                                                                                                    |                                   |                                                                                                    | Elementi na loka                 | cji                    | Naslov                                                                                                    |                                                                                                | X                  |
| Fertial prooferational State State S | Pristanišče                                                                                                    |                                                                                                    |                                   | Res and a second second | IUnsticha tak     Objekti     UU | sa<br>CA IX. KORPUSA 4 | Oznaka<br>Status<br>K.o.<br>Parcela (nah.)<br>Stavba<br>Tip zapisa<br>Odmera<br>Skupni znesek<br>Odmera (obr.)<br>Priloge | 2626-1407<br>Opozorilo<br>2626<br>1407<br>Počitniško stanovanj<br>Da<br>184,00 EUR             | e                  |
|                                                                                                    |                                                                                                    |                                                                                                    |                                   |                                                                                                    |                                  |                        | Kreiral<br>Kreiran<br>Spremenil<br>Spremenjeno<br>Dodaj v geomet                                                          | piso@realis.si<br>13. 11. 2017<br>piso@realis.si<br>15. 11. 2017 18:18<br>rijsko poizvedbo Odr | ori Dodaj opravilo |
|                                                                                                    |                                                                                                    | Iskanje:                                                                                                    |                                   |                                                                                                    |                                  | Prikaži filtrirano     | 🗌 Prikaži vidn                                                                                                    | e 📃 Prikaži na vrhu                                                                            | SQL Išči           |
| Iskanje: 🕢 Prikaži filtrirano 🗌 Prikaži vidne 📄 Prikaži i na vrhu 📄 SQL 🛛 Bõ                                                                                                    |                                                                                                    | Naslov                                                                                                    | Ozna                              | ka Status                                                                                                    | K.o. Parcela (nah.               | ) Stavba Tip zapisa    | Odn                                                                                                    | nera Skupni znesek                                                                             | Odmera (obr.)      |
| Iskanje Vikaži volno Prikaži volno Prikaži volno Prikaži volno Vikaži na vrhu SQL IBŽ<br>Naslov Oznaka Status K.o. Parcela (nah.) Stavba Tip zapisa Odmera Skupni znesek. Odmera (obr.) I                                                                                                    | × 2022                                                                                                    | ULICA IX. KORPUS                                                                                                    | A 22 2626-                        | 1422 Napaka                                                                                                    | 2626                             | 1422 Počitniško        | stanovanje Da                                                                                                    | 598,00 EUR                                                                                     | F -                |
| Iskanje:         Imaži vide         Prikaži vide         Prikaži vide                                                                                                    | Sloji                                                                                                    | CESTA V PREGAVO                                                                                                    | JR 4 2626-                        | 3563 Napaka                                                                                                    | 2626                             | 3563 Počitniško        | stanovanje Da                                                                                                    | 76,67 EUR                                                                                      | ٤                  |
| Iskanje:         V Prikaži riturinon         Prikaži riturinon                                                                                                    |                                                                                                    | 1. A second second s | 0 2626                            | 3568 Napaka                                                                                                    | 2626                             | 3568 Počitniško        | stanovanje Da                                                                                                    | 184,00 EUR                                                                                     |                    |
| Iskanje:         Ø Pikaži initriano         Pikaži initriano                                                                                                    | Iskalniki                                                                                                    | CESTA V PREGAVO                                                                                                    | 2020-                             |                                                                                                    |                                  |                        | •                                                                                                    |                                                                                                | P.                 |
| Iskanje:         Ø Pikaži hitvirano         Pikaži vidve         Pikaži vidve         Pikaži vidv                                                                                                    | Iskalniki                                                                                                    | CESTA V PREGAVO<br>CESTA V PREGAVO                                                                                                    | DR 10 2626-                       | 2867 Opozorilo                                                                                                    | 2626                             | 2867 Počitniško        | stanovanje Da                                                                                                    | 414,00 EUR                                                                                     | F.                 |

http://www.piso.si

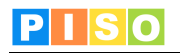

PISO Turistična taksa – Uporabniška navodila www.piso.si

Ljubljana, januar 2018

© Realis informacijske tehnologije d.o.o.

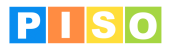

## Kazalo

| Kazalo                                                   | 2    |
|----------------------------------------------------------|------|
| 1. Uvod                                                  | 3    |
| 2. Sistemske zahteve in namestitev                       | 3    |
| 3. Zagon aplikacije in prijava                           | 4    |
| 4. Unorabniški vmesnik                                   | 6    |
| 5 Okno »Predmet odmere«                                  | 8    |
| 5.1 Orodna vrstica okna »Predmet odmere«                 | 9    |
| 5.2 Zavihki v oknu »Predmet odmere«                      | 10   |
| 5.2.1 Zavihek »Deli«                                     | 10   |
| 5.2.2 Zavihek »Zavezanci«                                | 13   |
| 5.2.3 Zavihek »Računi«                                   | 14   |
| 5.2.4 Zavihki »Priloge«, »Opombe«, »Opozorila in napake« | 14   |
| 6. Okno »Zavezanec«                                      | . 16 |
| 6.1 Zavihki v oknu »Zavezanec«                           | 18   |
| 6.1.1 Zavihek »Odmera«                                   | 18   |
| 6.1.2 Zavihki »Priloge«, »Opombe«, »Opozorila in napake« | 18   |
| 6.1.3 Zavihek »Racuni«                                   | 19   |
| 0.1.4 Zavinek »Pritozbe«                                 | 19   |
| 7. UKNO »Pritozda«                                       | . 20 |
| 8. Porocila in analize                                   | . 22 |
| 9. Računi                                                | . 23 |
| 9.1 Priprava računov                                     | 23   |
| 9.2 Urejanje posameznega računa                          | 26   |
| 9.3 Analize racunov                                      | 27   |
| 10. Nastavitve                                           | . 29 |

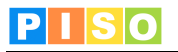

## 1. Uvod

•

Aplikacija PISO Turistična taksa je na voljo občinam, ki že uporabljajo storitve PISO. Omogoča vzpostavitev, enostavno vodenje in posodabljanje evidence objektov in zavezancev za plačilo pavšalne turistične takse.

## 2. Sistemske zahteve in namestitev

Za uporabo aplikacije potrebujemo računalnik z operacijskim sistemom MS Windows, ki ustreza zahtevam za namestitev podlage MS.NET 4.0. Zaradi grafično in procesorsko intenzivnih operacij je priporočljiva naslednja konfiguracija računalnika:

- Procesor: Core i3 ali boljši
- Spomin: 4GB
   Samostoina gr
  - Samostojna grafična kartica z lastnim spominom (512MB ali več)

Namestitev aplikacije poteka preko spletne povezave, ki je naročniku posredovana ob prevzemu.

| (⇐) ⋲) @ https://www.geoprostor.net/Piso.Desk P = 🔒 C @ PISO.Desktop × 🔐 🛱 🛱                                                                                                    |
|----------------------------------------------------------------------------------------------------|
| File Edit View Favorites Tools Help                                                                                                    |
|                                                                                                    |
| Realis                                                                                                    |
| PISO.Desktop                                                                                                    |
|                                                                                                    |
| Name: PISO.Desktop                                                                                                    |
| Version: 1322                                                                                                    |
|                                                                                                    |
| Publisher: Realis                                                                                                    |
| The following prerequisites are required:                                                                                                    |
| .NET Framework 4.0                                                                                                    |
| If these components are already installed, you can <u>launch</u> the application now.<br>Otherwise, click the button below to install the prerequisites and run the application. |
|                                                                                                    |
| Install                                                                                                    |
| Dealing up ClickOpen and NET Framework Descurses                                                                                                    |
| Realis :: ClickUnce and INET Framework Resources                                                                                                    |
|                                                                                                    |
|                                                                                                    |
|                                                                                                    |
|                                                                                                    |

Izberemo ukaz »Install«.

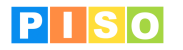

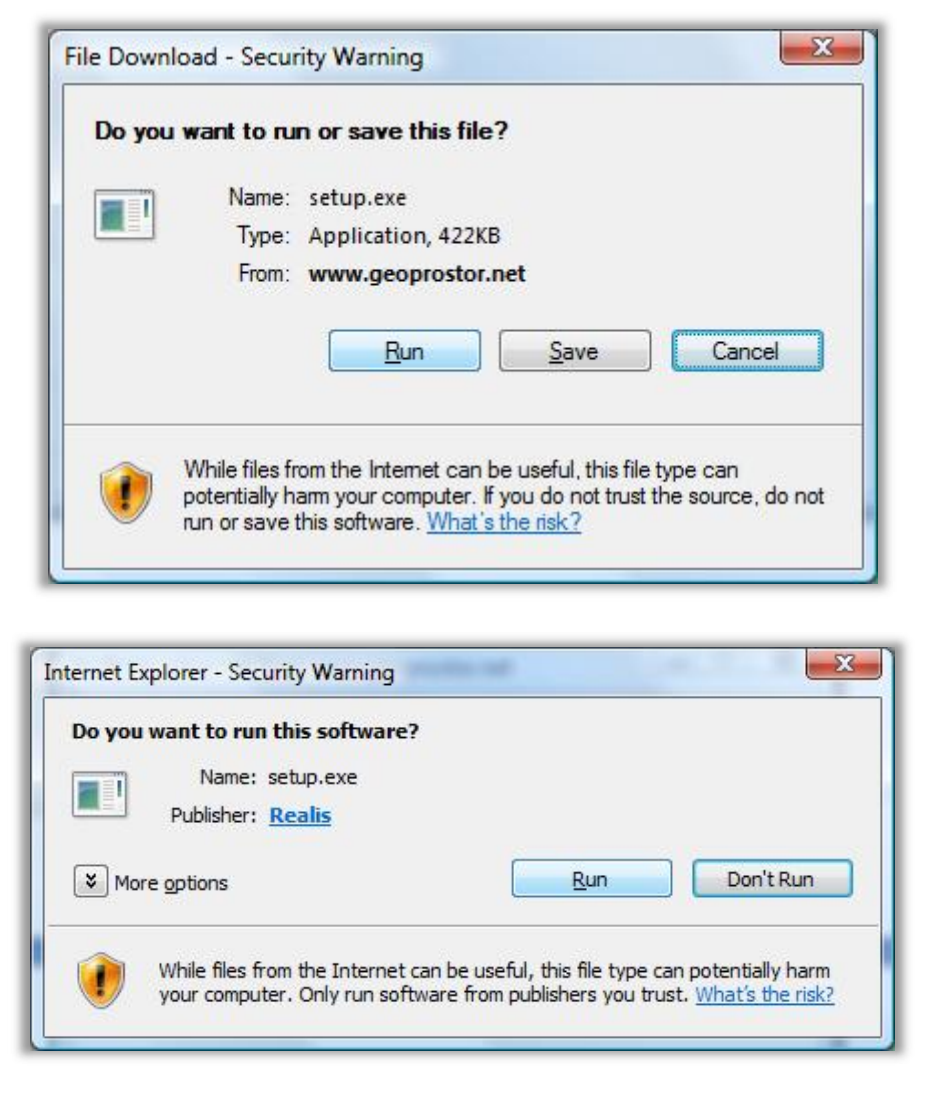

Izberemo ukaz »Run« in počakamo do zaključka namestitve.

**Pomembno**: V določenih primerih lahko pride do težav pri namestitvi zaradi različnih konfiguracij operacijskega sistema in že nameščenih Microsoftovih .NET ogrodij (».NET Framework«) ter neustreznih pravic uporabnika. V tem primeru nam je lahko v pomoč spodnja povezava: http://www.geoprostor.net/PisoPortal/piso-desktop-help.aspx .

## 3. Zagon aplikacije in prijava

Aplikacijo poženemo preko izbire nameščenih programov (Windows Start).

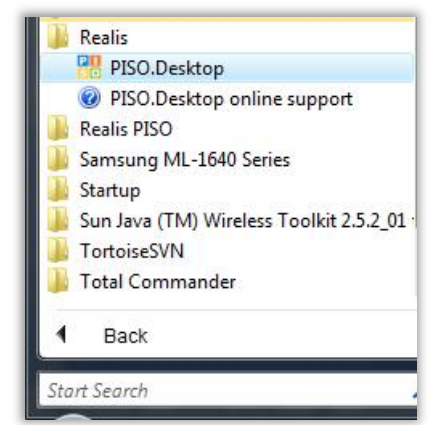

Opomba: Ikono aplikacije lahko kot bližnjico prenesemo tudi na namizje, enako, kot katerikoli drug nameščen program.

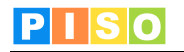

| 👭 Prijava                            |                                          | <u> </u>         |
|--------------------------------------|------------------------------------------|------------------|
| PISO                                 | Prostorski informacijski<br>sistem občin |                  |
|                                      | Prijava v PISO                           |                  |
| Uporabniško ime                      | piso@realis.si                           |                  |
| Geslo                                | ••••                                     |                  |
| Zapomni si upora<br>Zapomni si geslo | bniško ime                               | Prijava Prekliči |

Za prijavo uporabimo iste podatke kot pri prijavi v PISO Spletni pregledovalnik.

Ob prvi prijavi izberemo občino za katero imamo interne pravice, vključimo ustrezne module in vpišemo vstopno kodo. Nadaljujemo s klikom na »ODPRI«.

<u>POMEMBNO:</u> Za izbrano občino se izpišejo samo tisti moduli, ki so za občino na voljo in za katere imamo pravico uporabe, kar uredi občinski administrator preko aplikacije PISOADMIN (https://www.geoprostor.net/pisoadmin).

## 4. Uporabniški vmesnik

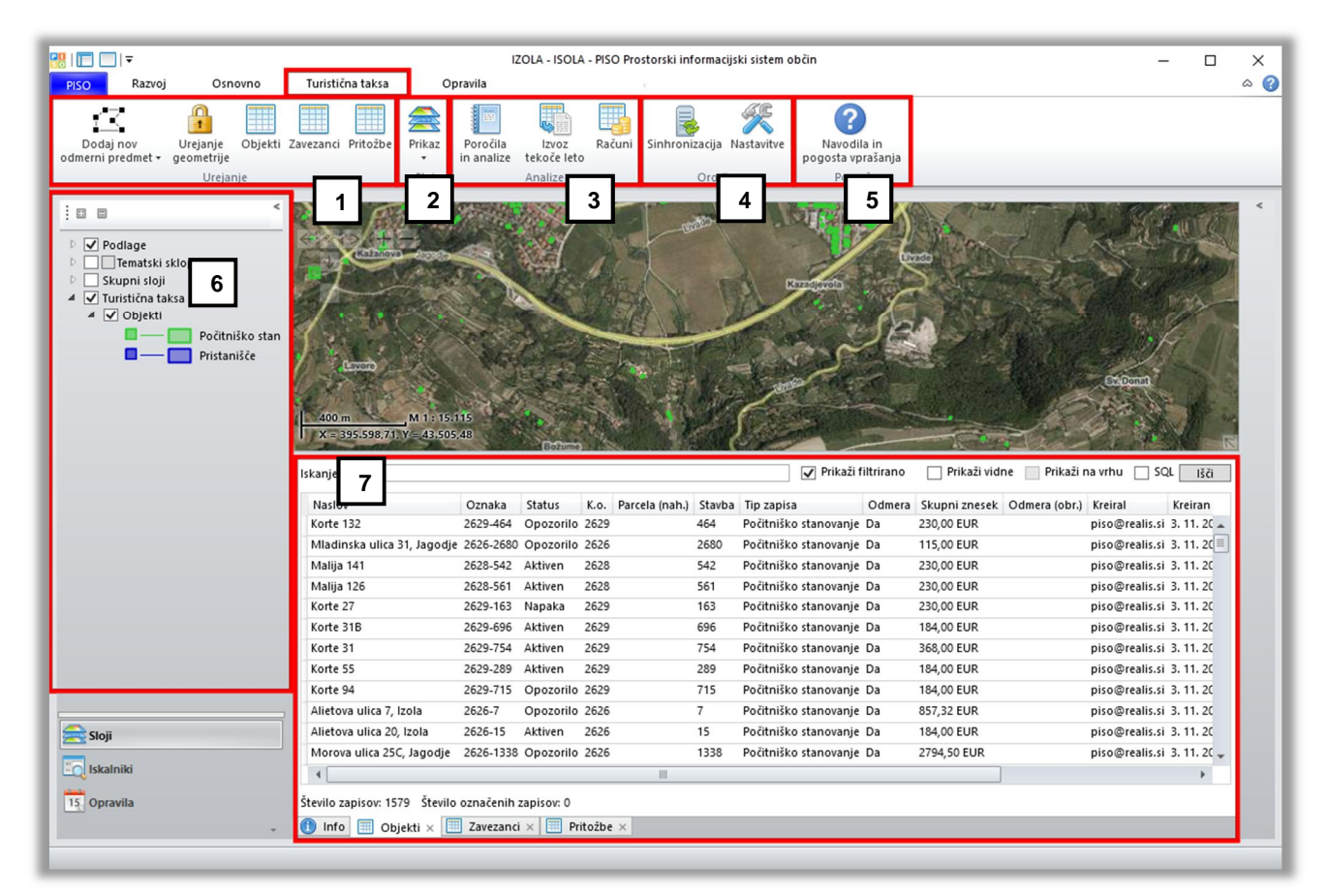

Uporabniški vmesnik

#### (1) »Urejanje«

Urejanje uporabimo, ko želimo bodisi dodati nove objekte, ki jih do sedaj ni bilo v odmeri za Turistično takso bodisi urediti lokacijo ali geometrijo že obstoječega objekta.

- Dodaj nov odmerni predmet
  - Dodajanje novih odmernih predmetov (točka ali poligon).
- Urejanje geometrije
  - Urejanje lokacije (in lomnih točk v primeru poligona) obstoječih objektov.
- Objekti
  - Prikaz seznama vseh odmernih objektov v evidenci Turistična taksa: ob kliku se v spodnji atributni tabeli (slika zgoraj, tč. 5) izpišejo vsi objekti odmere, ne glede na status.
- Zavezanci
  - Prikaz seznama vseh zavezancev v evidenci Turistična taksa: ob kliku se v spodnji atributni tabeli (slika zgoraj, tč. 5) izpišejo vsi zavezanci, ki so v odmero zajeti, ne glede na status.
- Pritožbe
  - Prikaz seznama vseh vnesenih pritožb zavezancev: ob kliku se v spodnji atributni tabeli (slika zgoraj, tč. 5) izpišejo vse pritožbe zavezancev, ki so bile podane ob prejšnjih odmerah ali v trenutni odmeri, če občina vodi pritožbe preko te aplikacije.

#### (2) »Sloj«

- Prikaz
  - V spustnem seznamu lahko izbiramo med dvema načinoma prikaza objektov na karti:
    - Po statusu (aktiven objekt, objekt z napako, neaktiven objekt ...)
    - Po tipu (počitniško stanovanje in pristanišče).

#### (3) »Analize«

- Poročila in analize
  - Poročila in analize nam prikažejo različne sezname, ki se nanašajo na odmero (poročilo o odmeri glede na tip odmernega objekta, seznam oprostitev, ki so 10 dni pred iztekom, prikaz napak pri delih objektov, zavezancih, ...).

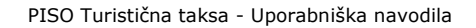

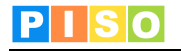

Računi

Odpre se novo okno »Analize računov«, ki omogoča:

- Prikaz seznamov »Odprti računi« in »Plačani računi«
- Izvoz posameznih seznamov v Wordov dokument ali \*.xml
- o Izvoz ali uvoz podatkov iz računovodskih programov (npr. CADIS)
- Pripravo računov.

Več o tem v poglavju 9. »Računi«

#### (4) »Orodja«

Sinhronizacija

Izvede se sinhronizacija podatkov s strežnikom (sinhronizacija se izvede tudi samodejno ob zagonu ter izhodu iz aplikacije).

Nastavitve

Odpre se novo okno »Nastavitve«, ki omogoča:

- Urejanje osnovnih podatkov o občini
- Določitev vrednosti točke
- o Urejanje šifranta tipov odmernih predmetov
- Dodajanje prilog.

#### (5) »Pomoč«

Navodila in pogosta vprašanja

S klikom na to orodje se odprejo navodila za aplikacijo.

#### (6) Meni za izbiro elementov prikaza

Meni omogoča prikazovanje podatkov na osnovi poljubne podlage, tematskega sklopa ali skupnih slojev, na enak način kot je to v omogočeno PISO spletnem pregledovalniku.

#### (7) Iskalnik in tabelarični prikaz podatkov

Iskanje oz. filtriranje podatkov je možno na več možnih načinov; aplikacija omogoča iskanje po objektih, zavezancih ali pritožbah.

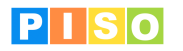

## 5. Okno »Predmet odmere«

Okno »Predmet odmere« predstavlja celoten objekt, ki ima lahko enega ali več posameznih delov stavbe. Urejamo lahko osnovne podatke o objektu (naslov), izberemo tip odmernega predmeta, vključimo/izključimo objekt ali del objekta iz odmere, uredimo podatke o zavezancih in njihovih deležih, pripravimo račun za vse zavezance na posameznem odmernem delu objekta, ...

Okno aktiviramo tako, da v orodni vrstici zavihka »Turistična taksa« kliknemo na gumb »Objekti«. S tem se nam odpre atributna tabela s seznamom vseh objektov. S klikom na objekt na seznamu se nam le ta označi tudi na karti; (obroba objekta na karti se obarva svetlo modro).

Za odpiranje objekta imamo na voljo dve možnosti:

1. objekt odpremo z dvoklikom na izbor v atributni tabeli,

 objekt poiščemo na karti in nanj kliknemo z levim miškinim gumbom (odpre se Info okno; na levi strani označimo element (objekt), ki nas zanima, nato pa na desni strani Info okna izberemo možnost »Odpri«.

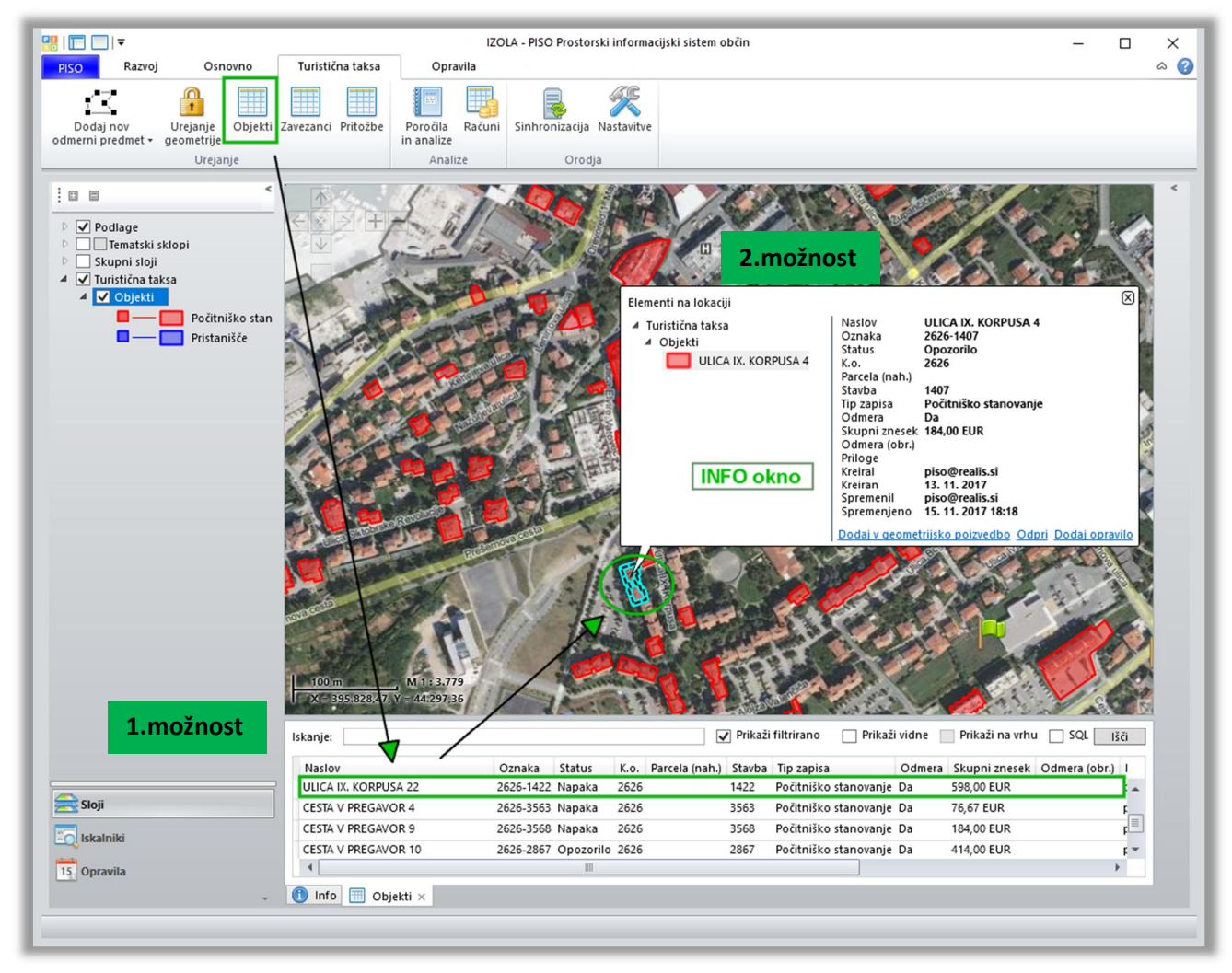

Odpiranje objekta preko atributne tabele ali preko karte

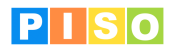

Osnovne informacije o objektu se nahajajo v zgornjem delu okna, kjer so navedeni podatki o naselju, ulici, hišni številki in hišnem dodatku, tipu nepremičnine, šifri katastrske občine, številki parcele, ID stavbe (SID). Na voljo je tudi podatek primerjave Turistična taksa-REN za izbran objekt.

| <mark></mark>             |                               |                                |                |                               | STG -       | Predmet odmere -               | KORTE 2 | 7      |     |                | - C             | X [<br>∧ (?) |
|---------------------------|-------------------------------|--------------------------------|----------------|-------------------------------|-------------|--------------------------------|---------|--------|-----|----------------|-----------------|--------------|
| Shrani<br>in zapri<br>Ope | Prikaži<br>na karti<br>racije | U<br>Dodaj<br>prilogo<br>Dokum | Osveži<br>Oper | Odpri No<br>zavez<br>Zavezano | ov<br>zanec | Račun<br>predmet del<br>Računi |         |        |     |                |                 |              |
| KORTE 27                  |                               |                                |                |                               |             |                                |         |        |     |                |                 |              |
| Naselje                   | 6                             | Korte                          | ~              | Ulica                         | 0           | Korte                          | ~       | Hiša   | 27  | Tip            | Počitniško star | novanje v    |
| K.o.                      | 2629                          | DVORI NAD                      | IZO v          | Parcela                       |             |                                |         | Stavba | 163 | Primerjava REN |                 |              |
| Odmera                    | •                             |                                |                | Odmera (obr.)                 |             |                                |         |        |     | Ohrani geom    |                 |              |

#### Okno »Predmet odmere«

Objekt je možno iz odmere tudi v celoti odstraniti. V tem primeru je potrebno odkljukati potrditveno polje »Odmera« in v polje »Odmera (obr.)« vpisati razlog za izločitev iz odmere (ni obvezno).

| Naselje           | Naselje, v katerem se predmet odmere nahaja (izberemo iz spustnega seznama;<br>pripadajoči ID se avtomatično pripiše)                               |
|-------------------|----------------------------------------------------------------------------------------------------|
| Ulica             | Ulica, v kateri se objekt nahaja                                                                                                    |
| Hiša              | V prvo polje vnesemo hišno številko, v drugo črko, če obstaja                                                                                       |
| Tip               | Tip nepremične, ki je predmet odmere                                                                                                    |
| К.о.              | Katastrska občina                                                                                                    |
| Parcelna številka | Parcela, na kateri je lociran predmet odmere                                                                                                    |
| Stavba            | Številka stavbe, ki je predmet odmere                                                                                                    |
| Primerjava z REN* | Navedeno, koliko se razlikuje dejanska površina glede na podatek v REN                                                                              |
| Odmera            | Potrditveno polje za vključitev ali izključitev predmeta iz odmere                                                                                  |
| Odmera (obr.)     | Tekstovno polje za vnos dodatnih opomb odmere                                                                                                    |
| Ohrani geom       | Potrditveno polje za ohranitev geometrije in lokacije objekta, ki smo ga vnesli<br>preko karte (ne glede na pravo lokacijo iz atributnih podatkov). |

#### 5.1 Orodna vrstica okna »Predmet odmere«

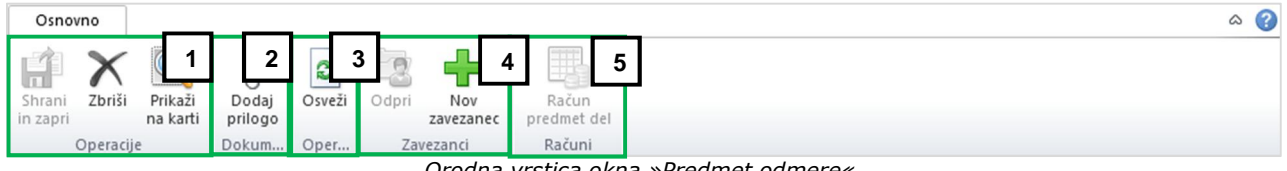

Orodna vrstica okna »Predmet odmere«

#### (1) »Operacije«

.

- Shrani spremembe in zapri
  - Zbriši
    - Brisanje celotnega predmeta odmere (onemogočeno, dokler niso izbrisani vsi deli, ki jih ima 0 odmerni predmet)
- Prikaži na karti •
  - o Prikaz odmernega predmeta na karti

#### (2) »Dokumenti«

Dodaj prilogo

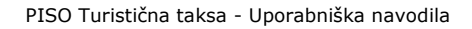

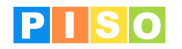

• Dodajanje prilog k odmernemu predmetu (oprostitve, pritožbe, ...)

#### (3) »Operacije«

- Osveži
  - Posodobijo se podatki v oknu Odmerni predmet glede na vnešene spremembe.
  - Počisti se izbor v tabelah.

#### (4) »Zavezanci«

- Odpri
  - Odpre se okno »Zavezanec«, kjer je možno urejati njegove podatke
- Nov zavezanec
  - Dodajanje novega zavezanca v bazo vseh zavezancev

#### (5) »Računi«

•

- Račun predmet del
  - Priprava računov glede na izbran del ali zavezanca v zavihku »Deli«

#### 5.2 Zavihki v oknu »Predmet odmere«

#### 5.2.1 Zavihek »Deli«

Na tem zavihku vidimo seznam vseh delov posameznega objekta, ki obstajajo v evidenci Turistična taksa. S klikom na posamezen del stavbe se spodaj odpreta še:

- tabela »Zavezanci«, ki vsebuje podatke o vseh zavezancih na izbranem delu stavbe

- tabela **»Oprostitve**«, ki vsebuje podatke o oprostitvah oz. omogoča dodajanje podatkov o oprostitvi na izbranem delu.

| <mark>₩</mark>    <del>-</del><br>Osnovno | )                     |                                |                |                   |                 | Predmet   | odmere -                    | JUŽNA CE   | STA 2 | 0       |           |         |          |                | -             |           | ×<br>° |
|-------------------------------------------|-----------------------|--------------------------------|----------------|-------------------|-----------------|-----------|-----------------------------|------------|-------|---------|-----------|---------|----------|----------------|---------------|-----------|--------|
| Shrani<br>in zapri<br>Operac              | i Prikaži<br>na karti | U<br>Dodaj<br>prilogo<br>Dokum | Osveži<br>Oper | Odpri<br>Zave     | Nov<br>zavezane | c pre     | Račun<br>dmet del<br>Računi |            |       |         |           |         |          |                |               |           |        |
| JUŽNA CESTA 2                             | 0                     |                                |                |                   |                 |           |                             |            |       |         |           |         |          |                |               |           |        |
| Naselje                                   | 4                     | Izola                          | Y U            | lica              |                 | 22        | Južna cest                  | ta v       | Hi    | ša      | 2         | 0       |          | Tip            | Počitnišk     | o stanova | nje 🤟  |
| K.o.                                      | 2626                  | IZOLA                          | Y Pa           | arcela            |                 |           |                             |            | Sta   | avba    | 5         | 496     |          | Primerjava REN | 4             |           |        |
| Odmera                                    | ✓                     |                                | 0              | dmera (o          | obr.)           |           |                             |            |       |         |           |         |          | Ohrani geom    |               |           |        |
| Deli Zavezanc                             | i Povezan             | i deli Račur                   | ni Priloge     | Opoml             | be Opo          | zorila in | napake                      |            |       |         |           |         |          |                |               |           |        |
| Del                                       | Del ID                | Raba Povr                      | šina/Dolžina   | a Točke           | Znesek          | e Povez   | an del Se                   | šteta pov  | ršina | Odmera  | Odme      | a (obr. | ) Opo    | mbe Neposo     | dobi z REN    |           |        |
| 48                                        | 318073491             | 1122100                        | 102,5          | 51 2000<br>9 2000 | 230,0           |           |                             |            |       | ✓<br>✓  |           |         |          |                |               |           |        |
|                                           | 1                     |                                |                |                   |                 |           |                             |            |       |         |           |         |          |                |               |           |        |
|                                           |                       |                                |                |                   |                 |           |                             |            |       |         |           |         |          |                |               |           |        |
| Zavezanci                                 | N                     | laziv                          |                |                   |                 |           |                             |            | Imrl  | Lactnik | Delež (či |         | až (im.) | Odmara zač     | Odmera kon    | Povrčina  | a Čt   |
| •                                         | -                     | (UZIV                          | VIA E          | BIR ACH           | EIM 14, 20      | 0157 MIL  | ANO, Itali                  | ia         |       |         | Delez (Si | 1       | 2 (111.) | 2 1.1.2016     | O'dilleta kon | 57,9      | 95     |
| •                                         | and a                 | and with                       | C DOWNER       | VIA BIR           | RACHEIM         | 1 14, 201 | 57 MILANO                   | D, Italija |       |         |           | 1       | 2        | 2 1.1.2016     |               | 57,9      | 95     |
|                                           |                       |                                |                |                   | 1               |           |                             |            |       |         |           |         |          |                |               |           | Þ      |
| Oprostitve                                | ,                     | Opro                           | ostitev od C   | Oprostite         | ev do Po        | ovršina   | Opombe                      | Vsako le   | 0     |         |           |         |          |                |               |           |        |
|                                           |                       |                                |                |                   |                 |           |                             |            |       |         |           |         |          |                |               |           |        |
|                                           |                       |                                |                |                   |                 |           |                             |            |       |         |           |         |          |                |               |           |        |
|                                           |                       |                                |                |                   |                 |           |                             |            |       |         |           |         |          |                |               |           |        |
|                                           |                       |                                |                |                   |                 |           |                             |            |       |         |           |         |          |                |               |           |        |
|                                           |                       |                                |                |                   |                 |           |                             |            |       |         |           |         |          |                |               |           |        |

Okno »Predmet odmere«, zavihek »Deli«

Za vse zgoraj navedene tabele velja, da so določena polja v tabelah »odklenjena« in omogočajo popravljanje oz. dopolnitev podatkov (polje postane aktivno z dvoklikom), vključitev/izključitev odmere za posamezen del, označitev,

## PISO

da je lastnik »umrl«, označitev, ali je zavezanec tudi lastnik, določitev deleža na objektu za odmero, začetek in konec odmere ...

#### Tabela »Deli«

#### Opis polj v tabeli »Deli«

| Del               | Številka dela stavbe                                                                                            |
|-------------------|----------------------------------------------------------------------------------------------------|
| Del ID            | ID dela stavbe                                                                                                  |
| Raba              | Šifra dejanske rabe dela stavbe                                                                                 |
| Površina/Dolžina  | Površina za odmero (oz. dolžina v primeru plovil)                                                               |
| Točke             | Vsota točk                                                                                                    |
| Znesek            | Znesek odmere v tekočem letu                                                                                    |
| Odmera            | Potrditveno polje za vključitev ali izključitev dela stavbe oz. parcele iz odmere                               |
| Odmera (obr.)     | Tekstovno polje za vnos dodatnih opomb odmere                                                                   |
| Opombe            | Tekstovno polje za vnos opomb                                                                                   |
| Ne posodobi z REN | Potrditveno polje, da se ob posodobitvi podatkov s podatki iz REN za označeni del stavbe podatki ne spremenijo. |

#### Vnos novega odmernega dela

V tabeli »Deli« z dvoklikom na prazno vrstico pod že obstoječimi deli dodamo nov zapis. Z dvoklikom na posamezno polje uredimo vrednosti, ki so privzeto nastavljene na »0«.

| Deli<br>Deli                                 | Zav | vezanci | Poveza   | ni deli 🛛 I | Računi Priloge   | Opomb | e Opozo | orila in napak | e                |              |               |        |                   |  |
|----------------------------------------------|-----|---------|----------|-------------|------------------|-------|---------|----------------|------------------|--------------|---------------|--------|-------------------|--|
| 1                                            | 1   | Del     | Del ID   | Raba        | Površina/Dolžina | Točke | Znesek  | Povezan del    | Sešteta površina | Odmera       | Odmera (obr.) | Opombe | Ne posodobi z REN |  |
| ● 48 31807349 1122100 102,51 2000 230,00 🗹 🔽 |     |         |          |             |                  |       |         |                |                  |              |               |        |                   |  |
|                                              |     | 49      | 31807350 | 1122100     | 115 0            | 2000  | 230.00  |                |                  | $\checkmark$ |               |        |                   |  |
| dvoklik na prazno vrstico                    |     |         |          |             |                  |       |         |                |                  |              |               |        |                   |  |

Dodajanje novega odmernega dela

Na vrhu okna »Odmerni predmet« nas sistem opozarja o napakah (npr. če je površina 0, če na delu ni zavezanca ipd.).

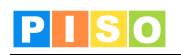

| <mark>8</mark> ∥∓<br>Osno | ovno     |                  |               |              |            | Pred             | Imet odmere -      | JUŽNA CESTA 20   |                                                                                                    |               |             |             | -            |           | ×   |
|---------------------------|----------|------------------|---------------|--------------|------------|------------------|--------------------|------------------|----------------------------------------------------------------------------------------------------|---------------|-------------|-------------|--------------|-----------|-----|
| Shrani<br>in zapri        | Zbriši   | Prikaž<br>na kar | i Doda        | j Osveži     | Odpri      | Nov<br>zavezanec | Račun<br>predmet d | el               |                                                                                                    |               |             |             |              |           |     |
|                           | Operac   | ie               | Dokur         | Oper         | Zave       | zanci            | Računi             |                  |                                                                                                    |               |             |             |              |           |     |
| A Nan                     | aka 262  | 6-5496-0         | - Napaka p    | ri površini! |            |                  |                    |                  |                                                                                                    |               |             |             | [            | Podrobno  | sti |
|                           |          |                  |               |              |            |                  |                    |                  |                                                                                                    |               |             |             |              |           |     |
|                           |          |                  |               |              |            |                  |                    |                  |                                                                                                    |               |             |             |              |           |     |
| JUZNA                     | CESIA 2  | 0                |               | 7            |            |                  |                    |                  |                                                                                                    |               | _           |             |              |           |     |
| Naselje                   |          | 4                | Izola         | \ ~          | Ulica      | 2                | Južna (            | cesta ~ H        | iša                                                                                                    | 20            | Tip         |             | Počitniško s | tanovanje | `   |
| K.o.                      |          | 2626             | IZOLA         | <b>\</b> ~   | Parcela    |                  |                    | St               | avba                                                                                                    | 5496          | Prime       | erjava REN  |              |           | _   |
| Odmara                    |          |                  |               |              | Odmara (a  | hr)              |                    |                  |                                                                                                    |               | Ohr         | nigaam      |              |           |     |
| Oumera                    |          | •                |               |              | Oumera (u  | (D1.)            |                    | _                |                                                                                                    |               | Unia        | ini geom    |              |           |     |
| Deli Zi                   | avezanci | Poveza           | ini deli   Ra | čuni   Philo | ge Opomb   | e Opoz           | orila in napak     | e                |                                                                                                    |               |             |             |              |           |     |
| Dell                      | Dal      | DeLID            | Paba D        |              | žina Točka | Zpacak           | Povezan del        | Sačtata novrčina | Odmara                                                                                                    | Odmara (obr.) | Onomba      | Neporodo    | bi z DEN     |           |     |
|                           | 48       | 31807349         | 1122100       | ovisina/Do   | 2 51 2000  | 230.00           |                    | Sesteta povisina |                                                                                                    | Oumera (ODI.) | opolibe     | Ive posodo  |              |           |     |
|                           | 49       | 31807350         | 1122100       |              | 116,9 2000 | 230,00           |                    |                  | <ul> <li>Image: A start of the start of the start of</li></ul> |               |             |             |              |           |     |
|                           | 0        | 0                | 0             |              | $\bigcirc$ | 0,00             |                    |                  | ✓                                                                                                    |               |             |             |              |           |     |
|                           |          |                  |               |              | $\cup$     |                  |                    |                  |                                                                                                    |               |             |             |              |           |     |
| Zavezar                   | nci      |                  |               |              |            |                  |                    |                  |                                                                                                    |               |             |             |              |           |     |
| 4                         | Emšo     |                  | Naziv         |              |            |                  |                    |                  |                                                                                                    | Umrl Lastnik  | Delež (št.) | Delež (im.) | Odmera zač.  | Odmera    | kon |
|                           |          |                  |               |              |            |                  |                    |                  |                                                                                                    |               |             |             |              |           |     |
|                           |          |                  |               |              |            |                  |                    |                  |                                                                                                    |               |             |             |              |           |     |
|                           |          |                  |               |              |            |                  |                    |                  | _                                                                                                    |               |             |             |              |           |     |
| 4                         |          |                  |               |              |            |                  |                    |                  |                                                                                                    |               |             |             |              |           | •   |

Opozorilo o napaki v podatkih

#### Izbris zapisa v tabeli

Za izbris nekega zapisa v tabeli uporabimo tipko »Delete« na tipkovnici. Pri tem ne sme biti nobeno polje v fazi urejanja, vrstica, ki jo želimo izbrisati, pa mora biti označena.

#### Tabela »Zavezanci«

Z dvoklikom na naziv zavezanca se odpre spustni seznam, ki nam omogoča spremembo zavezanca z vsemi njegovimi podatki.

| Zavezanci  |                                            |                                 |          |             |             |             |  |  |  |
|------------|--------------------------------------------|---------------------------------|----------|-------------|-------------|-------------|--|--|--|
| Emšo       | Naziv                                      | Umrl                            | Lastnik  | Delež (št.) | Delež (im.) | Odmera zač. |  |  |  |
|            | VIA BIR ACHEIM 14, 20157 MILANO, Italija   |                                 |          | 1           | 2           | 1.1.2016    |  |  |  |
|            | VIA BIR ACHEIM 14, 20157 MILANO, Italija 🗸 |                                 |          | 1           | 2           | 1.1.2016    |  |  |  |
|            | , VIA BIR ACHEIM 14, 2015                  | 7 MILA                          | <b>^</b> |             |             |             |  |  |  |
|            | VOJKOVA ULICA 34, 6320 PC                  | ORTOR                           |          |             |             |             |  |  |  |
| 4          | TOMIŠELJ 73, 1292 IG, Slover               | TOMIŠELJ 73, 1292 IG, Slovenija |          |             |             |             |  |  |  |
| Oprostitve | , STRADA DI FIUME 555, 34100 TRST, It      | alija                           |          |             |             |             |  |  |  |
| Oprostitev | , ŠERCERJEVA CESTA 9, 3320 VELENJ          | E, SIo\                         |          |             |             |             |  |  |  |
|            | DOLENJE MEDVEDJE SELO 8A, 8210 T           | REBNJE                          |          |             |             |             |  |  |  |
|            | LENDAVSKA ULICA 65A, 9000 MURS             | (A SOE                          |          |             |             |             |  |  |  |
|            | ULICA JANEZA PUHARJA 6, 4000               | KRAN.                           |          |             |             |             |  |  |  |
|            | VINOGRADNIŠKA POT 32, 2000 MARI            | BOR, S                          |          |             |             |             |  |  |  |
|            | VINOGRADNIŠKA POT 40. 2000 MARIRO          | DD SIA                          |          |             |             |             |  |  |  |

Sprememba zavezanca – izbor med že obstoječimi zavezanci

| Opis polj v tabeli <b>»Zavezanci</b> « |                                                                 |  |  |  |  |  |  |  |  |
|----------------------------------------|-----------------------------------------------------------------|--|--|--|--|--|--|--|--|
| Emšo                                   | Enotna matična številka občana                                  |  |  |  |  |  |  |  |  |
| Naziv                                  | Ime, priimek in naslov zavezanca                                |  |  |  |  |  |  |  |  |
| Umrl                                   | Potrditveno polje za status, če je oseba pokojna                |  |  |  |  |  |  |  |  |
| Lastnik                                | Potrditveno polje za status, če je oseba lastnik stavbnega dela |  |  |  |  |  |  |  |  |
| Delež (št.)                            | Števec deleža lastništva                                        |  |  |  |  |  |  |  |  |

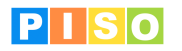

| Delež (im.)   | Imenovalec deleža lastništva                                        |
|---------------|---------------------------------------------------------------------|
| Odmera zač.   | Datum začetka odmere                                                |
| Odmera kon.   | Datum konca odmere                                                  |
| Površina      | Površina odmerne nepremičnine (vezano na del stavbe)                |
| Št. mesecev   | Število mesecev odmere                                              |
| Znesek        | Znesek odmere v tekočem letu                                        |
| Odmera        | Potrditveno polje za vključitev ali izključitev zavezanca iz odmere |
| Odmera (obr.) | Tekstovno polje za vnos dodatnih opomb odmere                       |
| Poziv         | Tekstovno polje za vnos podrobnosti glede poslanega poziva          |
| Opombe        | Tekstovno polje za vnos opomb                                       |

#### Določitev zavezanca

Nekemu delu lahko zavezanca:

- Izberemo iz seznama že obstoječih zavezancev v evidenci
  - V tabeli »Deli« označimo tisti del, kateremu želimo pripisati zavezanca, nato pa v spodnji tabeli
     »Zavezanci« z dvoklikom v prazni vrstici aktiviramo polja za vpis oz. izbiro podatkov. Iz spustnega seznama »Emšo« ali »Naziv" izberemo želenega zavezanca.
  - Dodamo na novo (če še ne obstaja v evidenci vseh zavezancev)
    - Preko gumba »Nov zavezanec« najprej vnesemo podatke o novem zavezancu, nato pa nadaljujemo s postopkom iz zgornjega odstavka.
    - V tabeli »Deli« označimo tisti del, kateremu želimo pripisati novega zavezanca nato pa v spodnji tabeli »Zavezanci« z dvoklikom v prazni vrstici aktiviramo polja za vpis podatkov. Če vnesemo Emšo ali naziv, ki še ne obstaja in stisnemo tipko »Tab« ali »Enter«, se nam odpre okno za dodajanje novega zavezanca.

#### Tabela »Oprostitve«

| Oprostitev    | Razlog oprostitve                                     |
|---------------|-------------------------------------------------------|
| Oprostitev od | Datum začetka oprostitve                              |
| Oprostitev do | Datum konca oprostitve                                |
| Površina      | Površina, ki je predmet oprostitve                    |
| Opombe        | Tekstovno polje za vnos dodatnih opomb pri oprostitvi |
| Vsako leto    | Potrditveno polje za vključitev vsakoletne oprostitve |

#### Opis polj v tabeli »Oprostitve«

#### 5.2.2 Zavihek »Zavezanci«

Če želimo izbrati del stavbe na podlagi zavezanca (ali njegovega EMŠO) na izbranem objektu, potem si lahko pomagamo s seznamom v zavihku »Zavezanci«. Na tem zavihku vidimo seznam vseh aktivnih, kot tudi neaktivnih zavezancev na izbranem delu.

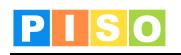

|                         |                          |                              |                             | STG                                 | - Predm            | et odmere - JUŽNA C            | ESTA 20    |                               |                                           |                         | -            |          | ×     |
|-------------------------|--------------------------|------------------------------|-----------------------------|-------------------------------------|--------------------|--------------------------------|------------|-------------------------------|-------------------------------------------|-------------------------|--------------|----------|-------|
| Osnovr                  | no                       |                              |                             |                                     |                    |                                |            |                               |                                           |                         |              |          | ۵ 🕜   |
| Shrani<br>in zapri<br>O | Zbriši Prika<br>na ka    | ži Dodaj<br>prilogo<br>Dokum | Osveži<br>Oper              | Odpri Nov<br>Zavezanci              | iec p              | Račun<br>oredmet del<br>Računi |            |                               |                                           |                         |              |          |       |
| JUŽNA CE                | ESTA 20                  |                              |                             |                                     |                    |                                |            |                               |                                           |                         |              |          |       |
| Naselje                 | 4                        | Izola                        | ~                           | Ulica                               | 22                 | Južna cesta                    | Hiša       | 20                            |                                           | Tip                     | Počitniško   | stanovar | nje v |
| K.o.                    | 2626                     | IZOLA                        | ~                           | Parcela                             |                    |                                | Stavba     | 549                           | 6                                         | Primerjava REM          | 1            |          |       |
| Odmera                  | $\checkmark$             |                              |                             | Odmera (obr.)                       |                    |                                |            |                               |                                           | Ohrani geom             |              |          |       |
| Deli Zav                | ezanci <u>Pov</u> ez     | ani deli Račun               | i Prilog                    | e Opombe Op                         | ozorila            | in napake                      |            |                               |                                           |                         |              |          |       |
| Deli                    | Del Del ID<br>49 3180735 | Raba Površ<br>0 1122100      | ina/Dolži<br>1 <sup>.</sup> | tina Točke Znes<br>15,9 2000 230    | ek Pov             |                                |            | CHEIM 14, 201<br>BIR ACHEIM 1 | , 6000 KOPE<br>57 MILANO,<br>4, 20157 MII | Italija<br>ANO, Italija | a, siovenija |          |       |
| Zavezanci               | i                        |                              |                             |                                     |                    |                                |            |                               |                                           |                         |              |          |       |
| E                       | Emšo                     | Naziv                        |                             |                                     |                    |                                | Umrl Lastn | ik Delež (št.)                | Delež (im.)                               | Odmera zač.             | Odmera kon.  | Površina | Š     |
|                         |                          | Labor suggest                | VIA                         | VIA BIR ACHEIM 14,<br>VIA BIR ACHEI | 20157 N<br>M 14, 2 | 0157 MILANO, Italija           |            |                               |                                           | 2 1.1.2016              |              | 57,9     | 5     |
| 4                       |                          |                              |                             |                                     |                    |                                | <u> </u>   |                               |                                           |                         |              |          | +     |
|                         |                          |                              |                             |                                     |                    |                                |            |                               |                                           |                         |              |          |       |
|                         |                          |                              |                             |                                     |                    |                                |            |                               |                                           |                         |              |          |       |
|                         |                          |                              |                             |                                     |                    |                                |            |                               |                                           |                         |              |          |       |
|                         |                          |                              |                             |                                     |                    |                                |            |                               |                                           |                         |              |          |       |
|                         |                          |                              |                             |                                     |                    |                                |            |                               |                                           |                         |              |          |       |

Okno »Predmet odmere«, zavihek »Deli«

#### 5.2.3 Zavihek »Računi«

Zavihek »Računi« vsebuje seznam vseh generiranih računov na odmernem predmetu. Z dvoklikom na račun se odpre okno za urejanje podatkov na računu. Več o pripravi računov v poglavju <u>9. Računi</u>.

 Deli
 Zavezanci
 Povezani deli
 Računi
 Prilog
 Opombe
 Opozorila in napake

 Najemnik
 Naslov
 Šifra
 Najemnina od
 Najemnina do
 Rok plačila
 Znesek
 Plačano
 Datum plačila

 VIA BIR ACHEIM 14
 9305875607123
 1.1.2017
 31.12.2017
 15.12.2017
 230,00
 0,00

 VIA BIR ACHEIM 14
 8770355607122
 1.1.2017
 31.12.2017
 15.12.2017
 115,00
 0,00

#### 5.2.4 Zavihki »Priloge«, »Opombe«, »Opozorila in napake«

| Deli Zavezanci | Povezani deli Računi | Priloge | Opombe | Opozorila in napake |  |
|----------------|----------------------|---------|--------|---------------------|--|
| Datoteka       | Zadnja spreme        | mba     |        |                     |  |
| Priloga1.docx  | 30.11.2017 13:5      | 2:17    |        |                     |  |
| Priloga2.pdf   | 30.11.2017 13:5      | 2:24    |        |                     |  |
| nacrt.dwg      | 30.11.2017 13:5      | 7:14    |        |                     |  |

#### Priloge

V zavihku »Priloge« vodimo vse priloge, ki se nanašajo na predmet odmere (dopise, izpise, ...). Priloge so lahko v različnih formatih (Office dokumenti, PDF, AutoCAD dokumenti, ZIP arhivi, ...). Posamezno prilogo odpremo z dvoklikom nanjo.

#### Opombe

V zavihek »Opombe« lahko zapišemo poljubno besedilo.

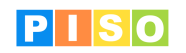

| Deli | Zavezanci    | Povezani deli | Računi Pr    | riloge | Opombe     | Opozorila in napake |  |
|------|--------------|---------------|--------------|--------|------------|---------------------|--|
| Op   | ombe         |               |              | _      |            |                     |  |
| Vt   | o okno zapiš | emo opombe, k | i se nanašaj | o na p | redmet odr | nere,               |  |
|      |              |               |              |        |            |                     |  |
|      |              |               |              |        |            |                     |  |

**Opozorila in napake** V zavihek »Opozorila in napake« se izpišejo morebitne napake vnesenih podatkov, ki jih zazna aplikacija.

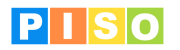

## 6. Okno »Zavezanec«

Za vsebinski prikaz tabele vseh zavezancev v orodni vrstici zavihka »Turistična taksa« kliknemo na gumb »Zavezanci« (slika spodaj). V tabeli so zajeti vsi zavezanci iz evidence, ne glede na to, ali so v odmeri za turistično takso ali ne (to je razvidno iz zapisa v polju »Status«).

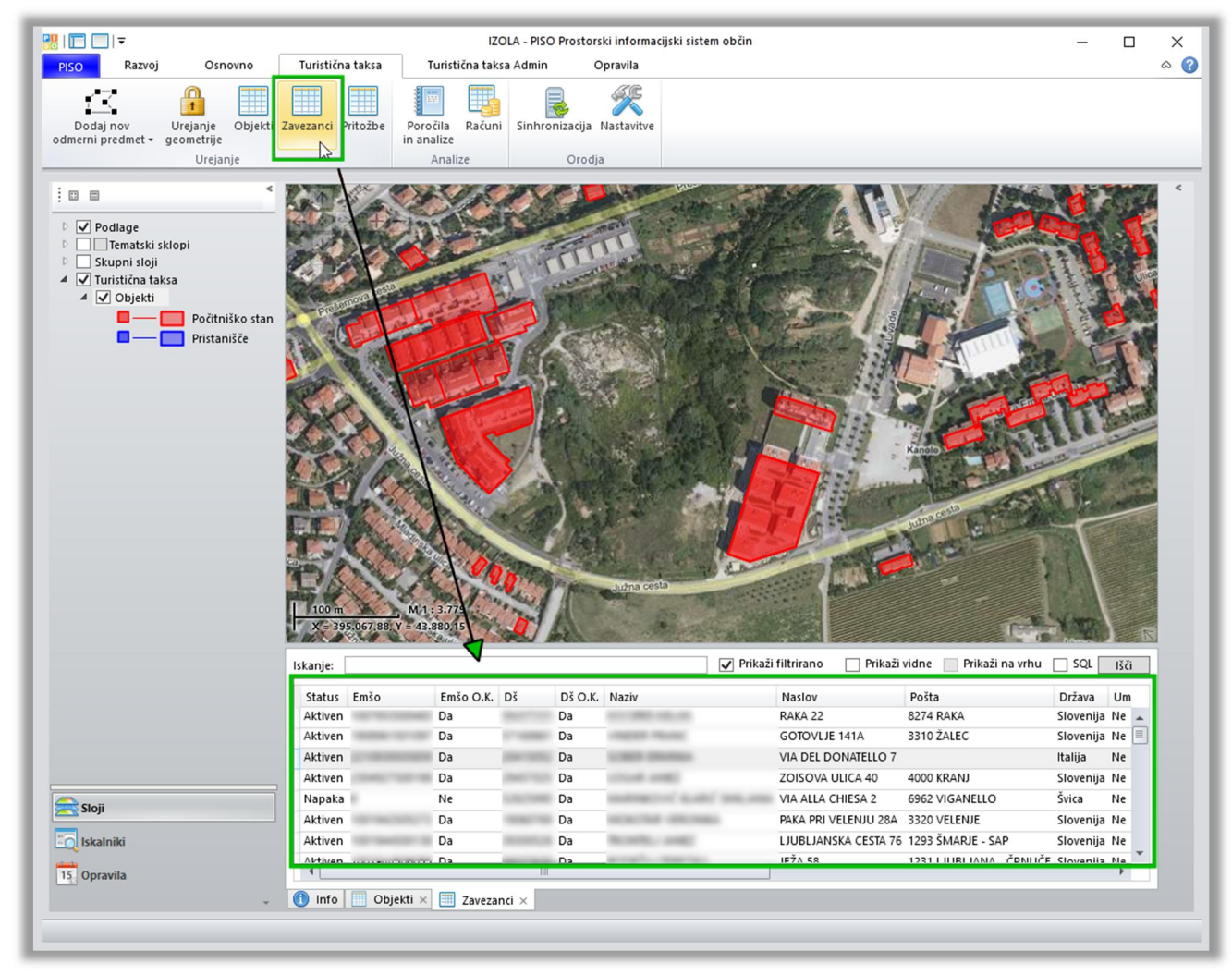

Vsebinski prikaz tabele zavezancev

Okno »Zavezanec« aktiviramo na 2 načina:

- z dvoklikom na vrstico zavezanca iz vsebinskega prikaza tabele zavezancev

 v oknu »Predmet odmere« bodisi v zavihku »Deli« bodisi v zavihku »Zavezanci« označimo izbranega zavezanca, nato pa v orodni vrstici okna izberemo možnost »Odpri« (slika spodaj).

V tem oknu lahko urejamo podatke o posameznem zavezancu.

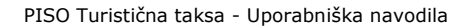

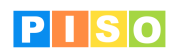

|                                                                                                    |                                                                                     | Turistična                                                                                                    | taksa predmet odmere - Ribi                                                                                                    | ška ulica 8, Izola                                                                                                    |                                                                                                    |                                                                                                    | >                                                                                                    |
|----------------------------------------------------------------------------------------------------|-------------------------------------------------------------------------------------|----------------------------------------------------------------------------------------------------|----------------------------------------------------------------------------------------------------|----------------------------------------------------------------------------------------------------|----------------------------------------------------------------------------------------------------|----------------------------------------------------------------------------------------------------|----------------------------------------------------------------------------------------------------|
| Osnovno                                                                                                    |                                                                                     |                                                                                                    |                                                                                                    |                                                                                                    |                                                                                                    |                                                                                                    | \$                                                                                                    |
| Shrani<br>in zapri<br>Operacije                                                                                                    | osveži Dodaj<br>prilogo<br>Dokum                                                    | Odpri<br>Nov<br>zavezanci                                                                                              | Račun<br>c predmet del<br>Računi                                                                                                    |                                                                                                    |                                                                                                    |                                                                                                    |                                                                                                    |
|                                                                                                    |                                                                                     | 4                                                                                                    |                                                                                                    |                                                                                                    |                                                                                                    |                                                                                                    |                                                                                                    |
| <b>Opozorilo</b> 2626-717-2 - O                                                                                                    | prostitve se prekri                                                                 | iva o!                                                                                                    |                                                                                                    |                                                                                                    |                                                                                                    |                                                                                                    | Podrobnost                                                                                                    |
|                                                                                                    |                                                                                     |                                                                                                    |                                                                                                    |                                                                                                    |                                                                                                    |                                                                                                    |                                                                                                    |
| Ribiška ulica 8, Izola                                                                                                    |                                                                                     | 1                                                                                                    |                                                                                                    |                                                                                                    |                                                                                                    |                                                                                                    |                                                                                                    |
|                                                                                                    |                                                                                     | 1                                                                                                    | <b>5</b> 2                                                                                                    |                                                                                                    |                                                                                                    |                                                                                                    |                                                                                                    |
| aselje 4 Izo                                                                                                    | la v                                                                                | Ulica                                                                                                    | SS Ribiska ulica V                                                                                                    | Hiša                                                                                                    | °                                                                                                    | Tip                                                                                                    | Pocitnisko stanovanje                                                                                                    |
| 0. 2626 IZC                                                                                                    | DLA 🗸                                                                               | Parcela                                                                                                    | 1212                                                                                                    | Stavba                                                                                                    | 717                                                                                                    | Primeriava REN                                                                                                    | 0 - 10%                                                                                                    |
|                                                                                                    |                                                                                     |                                                                                                    |                                                                                                    |                                                                                                    |                                                                                                    | _                                                                                                    |                                                                                                    |
| dmera 🖌                                                                                                    | 1                                                                                   | Odmera (obr.)                                                                                                    |                                                                                                    |                                                                                                    |                                                                                                    | Ohrani geom                                                                                                    |                                                                                                    |
| eli Zavezanci Računi Pr                                                                                                    | iloge Opombe                                                                        | Opozorila in napak                                                                                                    | e                                                                                                    |                                                                                                    |                                                                                                    |                                                                                                    |                                                                                                    |
|                                                                                                    |                                                                                     |                                                                                                    |                                                                                                    |                                                                                                    |                                                                                                    |                                                                                                    |                                                                                                    |
| )eli                                                                                                    |                                                                                     |                                                                                                    |                                                                                                    |                                                                                                    |                                                                                                    |                                                                                                    |                                                                                                    |
| Del Del ID Pat                                                                                                    | Bayrčina/Do                                                                         | Ižina Točka Znaca                                                                                                    | k Odmera Odmera (obr.)                                                                                                    | Onombe Ne noso                                                                                                    | dobi z PEN                                                                                                    |                                                                                                    |                                                                                                    |
| Deli Del Del ID Rat                                                                                                    | ba Površini/Do                                                                      | Ižina Točke Znese                                                                                                    | k Odmera Odmera (obr.)                                                                                                    | Opombe Ne poso                                                                                                    | dobi z REN                                                                                                    |                                                                                                    |                                                                                                    |
| Deli Del Del ID Rat 2 30785997 1110                                                                                                    | ba Površini/Do<br>0001                                                              | Ižina Točke Znese<br>106,7 2000 230,0                                                                                  | k Odmera Odmera (obr.)                                                                                                    | Opombe Ne poso                                                                                                    | dobi z REN                                                                                                    |                                                                                                    |                                                                                                    |
| Deli Del Del ID Rai                                                                                                    | ba Površini/Do<br>0001                                                              | Ižina Točke Znese<br>106,7 2000 230,0                                                                                  | k Odmera Odmera (obr.)<br>00 🔽                                                                                                    | Opombe Ne poso                                                                                                    | dobi z REN                                                                                                    |                                                                                                    |                                                                                                    |
| Deli Del ID Rat                                                                                                    | ba Površini/Do<br>0001                                                              | Ižina Točke Znese<br>106,7 2000 230,0                                                                                  | k Odmera Odmera (obr.)<br>00 🔽                                                                                                    | Opombe Ne poso                                                                                                    | dobi z REN                                                                                                    |                                                                                                    |                                                                                                    |
| Deli Del Del ID Rat<br>2 30785997 1110<br>Zavezanci                                                                                                    | ba Površini/Do<br>0001                                                              | Ižina Točke Znese<br>106,7 2000 230,0                                                                                  | k Odmera Odmera (obr.)<br>00 🔽                                                                                                    | Opombe Ne poso                                                                                                    | dobi z REN                                                                                                    |                                                                                                    |                                                                                                    |
| Deli Del ID Rat<br>2 30785997 1110<br>avezanci Emšo Nazi                                                                                                    | Da Površini/Do<br>0001                                                              | Ižina Točke Znese<br>106,7 2000 230,0                                                                                  | k Odmera Odmera (obr.)<br>00 🔽                                                                                                    | Opombe Ne poso                                                                                                    | dobi z REN                                                                                                    | ik Delež (št.) Delež                                                                                                    | : (im.) Odmera zač. Odmer                                                                                                    |
| Deli Del ID Rati 2 30785997 1110                                                                                                    | v<br>DOL                                                                            | Ižina Točke Znese<br>106,7 2000 230,0<br>GI BREG 28, 1000 LJU                                                          | k Odmera Odmera (obr.)<br>00 V<br>10<br>JBLJANA, Slovenija                                                                                                    | Opombe Ne poso                                                                                                    | dobi z REN                                                                                                    | ik Delež (št.) Delež                                                                                                    | : (im.) Odmera zač. Odmer<br>22.2.2016                                                                                                    |
| Deli Del ID Rati                                                                                                    | v<br>Doli                                                                           | Ižina Točke Znese<br>106,7 2000 230,0<br>GI BREG 28, 1000 LJU                                                          | k Odmera Odmera (obr.)<br>DU V<br>JBLJANA, Slovenija<br>DOLGI BREG 28, 1000 LJU                                                                                                    | Opombe Neposo<br>JBLJANA, Slovenija                                                                                            | dobi z REN                                                                                                    | ik Delež (št.) Delež<br>1<br>1                                                                                                    | : (im.) Odmera zač. Odmer<br>22.2.2016<br>22.2.2016                                                                                                    |
| Deli Del ID Rat<br>2 30785997 1110                                                                                                    | v<br>Dol                                                                            | Ižina Točke Znese<br>106,7 2000 230,0<br>GI BREG 28, 1000 LJU                                                          | k Odmera Odmera (obr.)<br>DO V<br>JBLJANA, Slovenija<br>DOLGI BREG 28, 1000 LJU                                                                                                    | Opombe Neposo<br>JBLJANA, Slovenija                                                                                            | dobi z REN                                                                                                    | ik Delež (št.) Delež<br>1<br>1                                                                                                    | : (im.) Odmera zač. Odmer<br>22.2.2016<br>22.2.2016                                                                                                    |
| Del Del ID Rat<br>2 30785997 1110<br>avezanc<br>Emšo Nazi                                                                                                    | v<br>Dol                                                                            | Ižina Točke Znese<br>106,7 2000 230,0<br>GI BREG 28, 1000 LJU                                                          | k Odmera Odmera (obr.)<br>DO V<br>DOLGI BREG 28, 1000 LJU                                                                                                    | Opombe Neposo<br>IBLJANA, Slovenija                                                                                            | Umrl Lastn                                                                                                    | ik Delež (št.) Delež<br>1<br>1                                                                                                    | : (im.) Odmera zač. Odmer<br>22.2.2016<br>22.2.2016                                                                                                    |
| Del Del ID Rat<br>2 30785997 1110<br>avezanc<br>Emiso Nazi                                                                                                    | Da Površini/Do<br>0001<br>V DOL                                                     | Ižina Točke Znese<br>106,7 2000 230,0<br>GI BREG 28, 1000 LJU                                                          | k Odmera Odmera (obr.)<br>DO V                                                                                                    | Opombe Ne poso<br>JBL JANA, Slovenija                                                                                          | Umri Lastn                                                                                                    | ik Delež (št.) Delež<br>1<br>1                                                                                                    | (im.) Odmera zač. Odmer<br>22.2.2016<br>22.2.2016                                                                                                    |
| Deli Del ID Rat<br>2 30785997 1110<br>avezanci Emšo Nazi                                                                                                    | Da Površini/Do<br>0001 Dou                                                          | Ižina Točke Znese<br>106,7 2000 230,0<br>GI BREG 28, 1000 LJL                                                          | k Odmera Odmera (obr.)<br>DO V                                                                                                    | Opombe Ne poso<br>JBL JANA, Slovenija                                                                                          | Umri Lastn                                                                                                    | ik Delež (št.) Delež<br>1<br>1                                                                                                    | : (im.) Odmera zač. Odmer<br>22.2.2016<br>22.2.2016                                                                                                    |
| Del Del ID Rat<br>2 30785997 1110<br>avezanci<br>Emšo Nazi                                                                                                    | Da Površini/Do<br>0001<br>v<br>DOL                                                  | 12ina Točke Znese<br>106,7 2000 230,0<br>GI BREG 28, 1000 LJU                                                          | k Odmera Odmera (obr.)<br>DO V<br>JBLJANA, Slovenija<br>DOLGI BREG 28, 1000 LJU                                                                                                    | Opombe Ne poso<br>IBLJANA, Slovenija                                                                                           | Umrl Lastn                                                                                                    | ik Delež (št.) Delež<br>1<br>1                                                                                                    | : (im.) Odmera zač. Odmer<br>22.2.2016<br>22.2.2016                                                                                                    |
| Deli<br>Del Del ID Rat<br>2 30785997 1110<br>avezanci<br>Emšo Nazi                                                                                                    | Da Površini/Do<br>0001<br>v<br>DOL                                                  | Ižina Točke Znese<br>106,7 2000 230,0<br>GI BREG 28, 1000 LJU<br>d Oprostitev do P                                     | k Odmera Odmera (obr.)<br>DO V<br>DELJANA, Slovenija<br>DOLGI BREG 28, 1000 LJU<br>ovršina Opombe<br>106.7.1 prevari dalno biza                                                                                                    | Opombe Neposo<br>JBL JANA, Slovenija                                                                                           | Umri Lastn                                                                                                    | ik Delež (št.) Delež<br>1<br>1                                                                                                    | : (im.) Odmera zač. Odmer<br>22.2.2016<br>22.2.2016                                                                                                    |
| Deli<br>Del Del ID Rat<br>2 30785997 1111<br>Emiso Nazi<br>Emiso Nazi                                                                                                    | v Dold                                                                              | Ižina Točke Znese<br>106,7 2000 230,0<br>GI BREG 28, 1000 LJU<br>d Oprostitev do P<br>1.3.2016                         | k Odmera Odmera (obr.)<br>DO V<br>JBLJANA, Slovenija<br>DOLGI BREG 28, 1000 LJU<br>ovršina Opombe<br>106,71. preveri stalno biva                                                                                                    | Opombe Ne poso<br>IBLJANA, Slovenija<br>nje (v pogodbi je t                                                                    | Umri Lastn                                                                                                    | ik Delež (št.) Delež<br>1<br>1                                                                                                    | i (im.) Odmera zač. Odmer<br>22.2.2016<br>22.2.2016<br>a oseb in predmetov) 322-3:                                                                                            |
| Deli<br>Del Del ID Rat<br>2 30785997 1110<br>Emiso Nazi<br>Emiso Nazi<br>Oprostitve<br>Oprostitve<br>Najemna pogodba<br>Najemna pogodba                                      | Da Površini/Do<br>0001<br>v<br>DOL<br>2.2.2016<br>2.2.2016                          | IZINA TOČKE ZNESE<br>106,7 2000 230,0<br>GI BREG 28, 1000 LJU<br>GI Oprostitev do P<br>1.3.2016<br>1.3.2016            | k Odmera Odmera (obr.)<br>DO V<br>JBLJANA, Slovenija<br>DOLGI BREG 28, 1000 LJU<br>ovršina Opombe<br>106,7 1. preveri stalno biva<br>106,7 1. preveri stalno biva                                                                                                    | Opombe Neposo<br>IBLJANA, Slovenija<br>nje (v pogodbi je t<br>nje (v pogodbi je t                                              | dobi z REN                                                                                                    | ik Delež (št.) Delež<br>1<br>1<br>:praznitev stanovanji<br>praznitev stanovanji                                                    | i (im.) Odmera zač. Odmer<br>22.2.2016<br>22.2.2016<br>a oseb in predmetov) 322-3<br>a oseb in predmetov) 322-3<br>a oseb in predmetov) 322-3                                 |
| Deli<br>Del Del ID Rat<br>2 30785997 1110<br>Emšo Nazi<br>Emšo Nazi<br>Oprostitve<br>Oprostitev<br>Najema pogodba<br>Najema pogodba<br>Najema pogodba                        | Da Površini/Do<br>0001 DOL<br>V DOL<br>2.2.2016<br>2.2.2016<br>2.2.2016<br>2.2.2016 | Ižina Točke Znese<br>106,7 2000 230,0<br>GI BREG 28, 1000 LJU<br>d Oprostitev do P<br>1.3.2016<br>1.3.2016<br>1.3.2016 | k Odmera Odmera (obr.)<br>DO V<br>JBLJANA, Slovenija<br>DOLGI BREG 28, 1000 LJU<br>ovršina Opombe<br>106,7 1. preveri stalno biva<br>106,7 1. preveri stalno biva<br>106,7 1. preveri stalno biva                                                                                                    | Opombe Neposo<br>IBLJANA, Slovenija<br>IBLJANA, Slovenija<br>nje (v pogodbi je t<br>nje (v pogodbi je t<br>nje (v pogodbi je t | dobi z REN                                                                                                    | ik Delež (št.) Delež<br>1<br>1<br>praznitev stanovanja<br>praznitev stanovanja<br>praznitev stanovanja                             | i (im.) Odmera zač. Odmer<br>22.2.2016<br>22.2.2016<br>a oseb in predmetov) 322-3<br>a oseb in predmetov) 322-3<br>a oseb in predmetov) 322-3                                 |
| Deli Del ID Rat<br>2 30785997 1110<br>2 30785997 1110<br>2 Bmšo Nazi<br>Emšo Nazi<br>Coprostitev<br>Najemna pogodba<br>Najemna pogodba<br>Najemna pogodba<br>Najemna pogodba | Da Površini //Do<br>0001                                                            | IZINA TOČKE ZNESE<br>106,7 2000 230,0<br>GI BREG 28, 1000 LJU<br>1.3.2016<br>1.3.2016<br>1.3.2016<br>1.3.2016          | k Odmera Odmera (obr.)<br>00 V<br>100 V<br>100 V | Opombe Ne poso<br>IBLJANA, Slovenija<br>IBLJANA, Slovenija<br>IGLJANA, Slovenija<br>IGLJANA, Slovenija<br>IGLJANA, Slovenija   | Umri Lastn Umri Lastn | ik Delež (št.) Delež<br>1<br>1<br>spraznitev stanovanja<br>spraznitev stanovanja<br>spraznitev stanovanja<br>spraznitev stanovanja | (im.) Odmera zač. Odmer<br>22.2.2016<br>22.2.2016<br>a oseb in predmetov) 322-3:<br>a oseb in predmetov) 322-3:<br>a oseb in predmetov) 322-3:<br>a oseb in predmetov) 322-3: |

Odpiranje okna »Zavezanec« preko okna »Predmet odmere«

Posameznega zavezanca lahko iz odmere tudi popolnoma odstranimo. Pri tem ne brišemo nepremičnin, ampak te postanejo neaktivne (za izbranega zavezanca) in so tako iz odmere izključene. Zavezanca odstranimo iz odmere tako, da odkljukamo potrditveno polje »Odmera« (slika spodaj).

S klikom na gumb »**Dodaj pritožbo**«, izbranemu zavezancu dodamo pritožbo v evidenco pritožb. Več o dodajanju pritožb, je opisano v poglavju 7. Pritožba.

| Oshovilo                       |                     |                                                |              |                   | Zavezanec -           | 400.0010        |                   |                |                |          |        | - 0            | ×        |
|--------------------------------|---------------------|------------------------------------------------|--------------|-------------------|-----------------------|-----------------|-------------------|----------------|----------------|----------|--------|----------------|----------|
| Shrani<br>in zapri<br>Operacij | Prikaži<br>na karti | Dodaj Doda<br>prilogo pritoži<br>Dokum Pritoži | aj<br>bo     |                   |                       |                 |                   |                |                |          |        |                |          |
| Emšo<br>Naslov                 | VINJOLE 7           | 11.18                                          | Dš           | 6320 POF          | torož/portorose       | Naziv<br>Država | Slovenija         | 10             | Šifra part     | tnerja [ | _      |                |          |
| Naslovnik<br>Naslovnik pošta   |                     |                                                | Aktivac      | ija/deakt         | vacija zave           | zanca v         | odmeri            |                |                |          |        |                |          |
| Odmera                         |                     | Računi Pritožbe                                | Opozorila ir | nanake            |                       |                 |                   |                |                |          |        |                |          |
| Odmera Priloge                 | opombe              | Describe (math.)                               | Del ID       | Naman Dalaž (čt.) | Delež (im.) Odmera za | ač. Odmera kon. | Oprostitey (obr.) | Površina Toč   | ika Čt marara  | v Znesek | Odmara | O den area (a) |          |
| Odmera Priloge<br>Naslov       |                     | Parcela (nan.)                                 | Del Del ID   | Namen Delez (st.) |                       |                 | oprostitet (obii) | i oti sina iot | ike St. mesete | Linesen  | Oumera | Oumera (or     | or.) Po: |

Okno »Zavezanec«

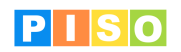

| Emšo*           | Enotna matična številka občana                                         |
|-----------------|------------------------------------------------------------------------|
| Dš              | Davčna številka                                                        |
| Naziv*          | Ime in priimek zavezanca                                               |
| Šifra partnerja | Šifra stranke iz računovodskega programa<br>(Partner ID)               |
| Umrl            | Potrditveno polje za status, če je oseba pokojna                       |
| Naslov          | Naslov zavezanca                                                       |
| Pošta           | Pošta in kraj zavezanca                                                |
| Država          | Država zavezanca                                                       |
| Datum           | Datum smrti                                                            |
| Odmera          | Potrditveno polje za vključitev ali izključitev<br>zavezanca iz odmere |
| Odmera (obr.)   | Tekstovno polje za vnos dodatnih opomb odmere                          |

#### 6.1 Zavihki v oknu »Zavezanec«

#### 6.1.1 Zavihek »Odmera«

Na tem zavihku vidimo seznam vseh odmernih delov posameznega zavezanca. V spodnjem delu okna je viden tudi skupni znesek, ki ga mora zavezanec plačati za vse njegove aktivne odmerne dele (slika spodaj). Z dvoklikom na posamezen del se odpre okno »Predmet odmere«.

| <mark>₩</mark>    <del>,</del> | <del>,</del><br>snovn | 10        |                     |                           |                               |          | STG -       | Zavezanec - | KLEVA MA | RNO      |           |                     |          |         | -          |        | ×      |
|--------------------------------|-----------------------|-----------|---------------------|---------------------------|-------------------------------|----------|-------------|-------------|----------|----------|-----------|---------------------|----------|---------|------------|--------|--------|
| Shra<br>in za                  | ani<br>ipri<br>O      | Zbriši    | Prikaži<br>na karti | Dodaj<br>prilogo<br>Dokum | Dodaj<br>pritožbo<br>Pritožbe |          |             |             |          |          |           |                     |          |         |            |        |        |
| Emšo                           | ,                     |           |                     | -                         | Dš                            |          | 401178      | 0           | Na       | aziv     | [         | LTA MARK            | Šifra    | partner | 'ja        |        |        |
| Nasio                          | DV                    |           | -                   |                           | Pošt                          | a        | 6310 IZ     | ZOLA/ISOLA  | Dr       | ržava    |           | Slovenija           | Umr      |         |            |        |        |
| Nasio                          | ovnik                 |           |                     |                           |                               |          |             |             | Na       | aslovnik | naslov    |                     |          |         |            |        |        |
| Nasio                          | ovnik                 | pošta     |                     |                           |                               |          |             |             | Na       | aslovnik | država    |                     |          |         |            |        |        |
| Odm                            | era                   |           | ✓                   |                           |                               |          |             |             |          |          |           |                     |          |         |            |        |        |
| Odm                            | era                   | Priloge   | Opombe              | Računi                    | Pritožbe                      | Opozoril | a in napake | ]           |          |          |           |                     |          |         |            |        |        |
|                                | Na                    | aslov     | Parcela (na         | ah.) Del                  | Del ID                        | Namen    | Delež (št.) | Delež (im.) | Odmera   | zač. O   | dmera kor | . Oprostitev (obr.) | Površina | Točke   | Št. mesece | Znesel | Odmera |
|                                | MA                    | ALIJA 33  |                     |                           | 2 3150060                     | 9        | 1           | 10          | 1.1.2016 |          |           |                     | 3,85     | 1600    | 1          | 2 18,4 | 2 ⊻    |
|                                | ) MA                  | ALIJA 33  |                     |                           | 1 2949876                     | 5        | 1           | 10          | 1.1.2016 |          |           |                     | 11,80    | 2000    | 1          | 2 23,0 | • •    |
|                                |                       |           |                     |                           |                               |          |             |             |          |          |           |                     |          |         |            |        |        |
|                                |                       |           |                     |                           |                               |          |             |             |          |          |           |                     |          |         |            |        |        |
|                                | •                     |           |                     |                           |                               |          |             | 1111        |          |          |           |                     |          |         |            |        | ,      |
| Skup                           | nı zne                | eseк: 41, | 40                  |                           |                               |          |             |             |          |          |           |                     |          |         |            |        |        |
| _                              |                       |           |                     |                           |                               |          |             |             |          |          |           |                     |          |         |            |        |        |

Okno »Zavezanec«, zavihek »Odmera«

#### 6.1.2 Zavihki »Priloge«, »Opombe«, »Opozorila in napake«

#### Priloge

V zavihku »Priloge« vodimo vse priloge, ki se nanašajo na zavezanca. Priloge so lahko v različnih formatih (Office dokumenti, PDF ...).

Posamezno prilogo odpremo z dvoklikom nanjo.

#### Opombe

V zavihek »Opombe« lahko zapišemo poljubno besedilo.

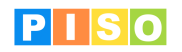

| Odmera  | Priloge   | Opombe   | Računi      | Pritožbe   | Opozorila in napake |  |
|---------|-----------|----------|-------------|------------|---------------------|--|
| Opomb   | e         |          |             |            |                     |  |
| V to ok | no zapiše | mo opomb | e, ki se na | anašajo na | zavezanca.          |  |
|         |           |          |             |            |                     |  |
|         |           |          |             |            |                     |  |

#### Opozorila in napake

V zavihek »Opozorila in napake« se izpišejo morebitne napake vnesenih podatkov, ki jih zazna aplikacija.

#### 6.1.3 Zavihek »Računi«

Zavihek »Računi« vsebuje seznam vseh generiranih računov za obravnavanega zavezanca. Z dvoklikom na račun se odpre okno za urejanje podatkov na računu. Več o pripravi računov v poglavju <u>9. Računi</u>.

#### 6.1.4 Zavihek »Pritožbe«

V zavihku »Pritožbe« so vidne vse dodane pritožbe k zavezancu. V tem zavihku so vidne osnovne informacije o pritožbah, označimo lahko tudi, ali je pritožba zaključena in če se ji ugodi. Za naprednejše urejanje podatkov o posamezni pritožbi pa le to odpremo z dvoklikom, da se odpre okno »Pritožba«.

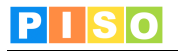

## 7. Okno »Pritožba«

Za prikaz tabele vseh pritožb na odmero turistične takse uporabimo gumb »Pritožbe«, ki se nahaja v orodni vrstici zavihka »Turistična taksa« (slika spodaj). Z dvoklikom na vrstico posamezne pritožbe se odpre okno »Pritožba«, ki omogoča urejanje podatkov.

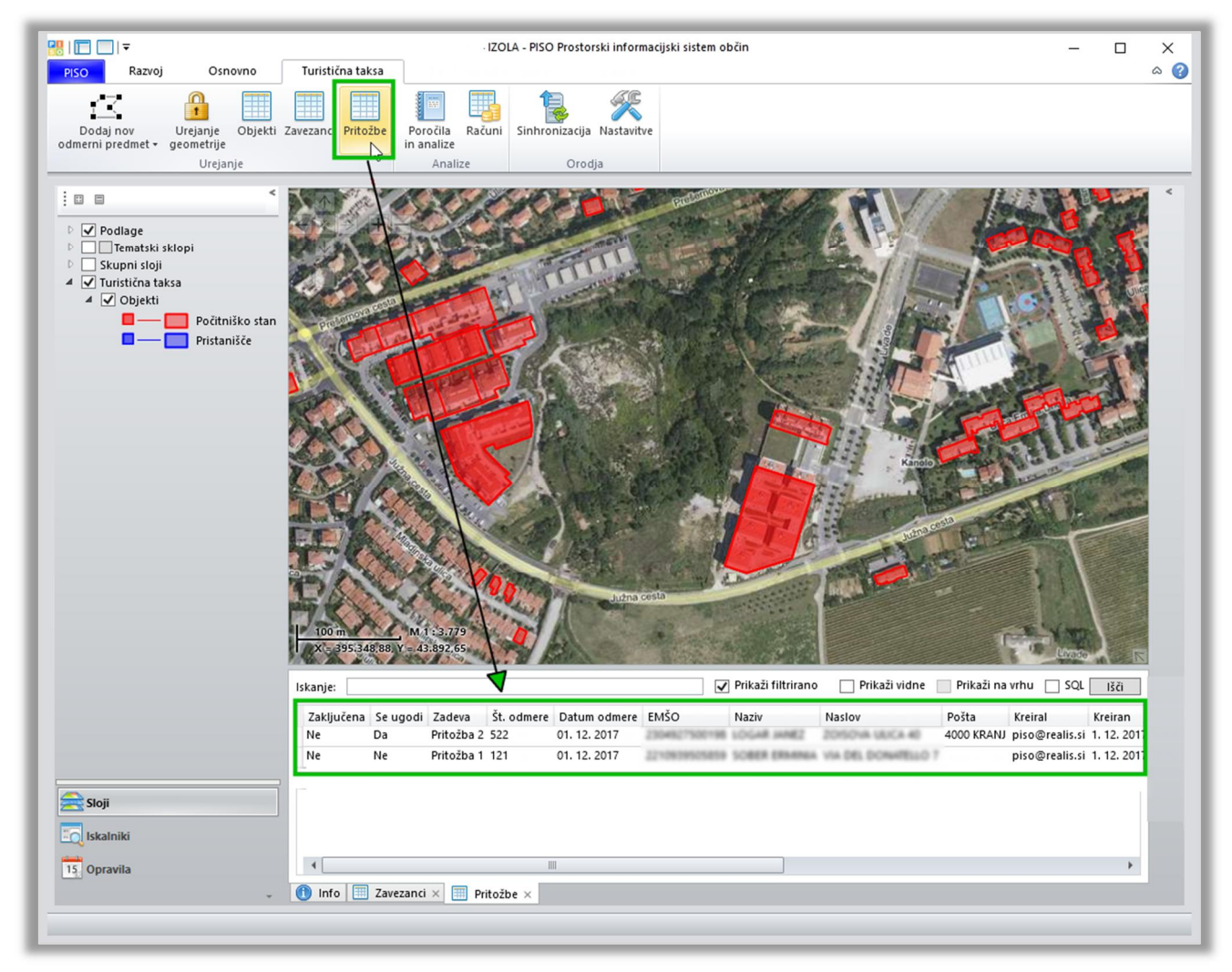

Vsebinski prikaz tabele pritožb

Novo pritožbo dodamo tako, da v oknu »Zavezanec« kliknemo na gumb »Dodaj pritožbo«. Odpre se novo okno »Pritožba«, kjer lahko urejamo oz. vpisujemo podatke in pripenjamo priloge.

| ₩    <del>-</del><br>Osnovno                    |                          |                           |                                 |                    | I             | Pritožba - |          |  |            | - | × |
|-------------------------------------------------|--------------------------|---------------------------|---------------------------------|--------------------|---------------|------------|----------|--|------------|---|---|
| Shrani<br>in zapri                              | Prikaži<br>na karti      | Dodaj<br>prilogo<br>Dokum | Odpri<br>zavezanca<br>Zavezanec |                    |               |            |          |  |            |   |   |
| Zavezanec<br>Zadeva<br>Datum odmere             | 1. 12. 20                | 17                        | Številka                        | odmere<br>prevzema | Select a date | 15         | Se ugodi |  | Zaključena |   |   |
| Obrazložitev O<br>Obrazložitev<br>Vpišemo obraz | pombe Pi<br>ložitev prit | iloge Opo                 | zorila in napa                  | ike                |               |            |          |  |            |   |   |

Okno »Pritožba«

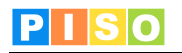

| Zavezanec       | Ime, priimek in EMŠO zavezanca, na katerega se pritožba nanaša            |
|-----------------|---------------------------------------------------------------------------|
| Zadeva          | Interna številka dokumenta občine                                         |
| Številka odmere | Številka odločbe odmere Turistična taksa                                  |
| Datum odmere    | Datum izdane odločbe in računa o odmeri                                   |
| Datum prevzema  | Datum prejetja pritožbe                                                   |
| Se ugodi        | Potrditveno polje z informacijo o tem ali je bilo pritožbi ugodeno ali ne |
| Zaključena      | Potrditveno polje z informacijo ali je pritožba zaključena                |

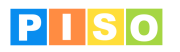

## 8. Poročila in analize

Orodje **»Poročila in analize**« vsebuje več poročil in analiz podatkov odmere Turistična taksa, s katerimi lahko preverimo podatke odmere na različnih zavihkih.

Spodaj je navedenih nekaj primerov zavihkov:

Zavihek »Odmera«

Vsebuje statističen podatek o številu odmerjenih predmetov, o številu zavezancev, o površini in o skupnem znesku odmerjenih turističnih taks glede na tip nepremičnine.

| ll <del>▼</del><br>Osnovno |                               |                  | - Poročila in analiz | e               |       |             | _                           |        | ×<br>~ ( |
|----------------------------|-------------------------------|------------------|----------------------|-----------------|-------|-------------|-----------------------------|--------|----------|
| Dsveži Izvozi<br>vse       |                               |                  |                      |                 |       |             |                             |        |          |
| Oprostitve - negativr      | na površina Oprostitve - 10   | dni pred iztekom | Deli - prekrivan     | e oprostitev    | Novi  | deli iz REN | Deli - sprememba površine   | Poveza | ni deli  |
| Odmera                     | Zavezanci - napačna EMŠO z ak | tivnimi zapisi   | Zavezanci s pon      | ankjijivimi pod | latki | Zaveza      | nci - uredi šifro partnerja | Opros  | titve    |
| Tip                        | Število odmernih predmetov    | Št. zavezancev   | Površina             | Znesek          |       |             |                             |        |          |
| Počitniško stanovanje      | 1.264                         | 1.218            | 56.585,82            | 178.56          | 2,32  |             |                             |        |          |
| Skupaj                     | 1.264                         | 1.218            | 56.585,82            | 178.56          | 2,32  |             |                             |        |          |
|                            |                               |                  |                      |                 |       |             |                             |        |          |

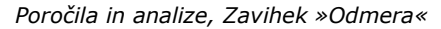

- Zavihek »Oprostitve negativna površina«
   Seznam tistih delov, kjer je vpisana površina za oprostitev večja od celotne površine dela.
- Zavihek »Oprostitve 10 dni pred iztekom«
   Seznam tistih odmernih delov, kjer je zabeležena oprostitev, ki se v roku 10 dni ali manj izteče.

#### Zavihek »Zavezanci s pomanjkljivimi podatki«

Ta zavihek vsebuje seznam tistih zavezancev, ki jim je potrebno urediti podatke (to lahko storimo z dvoklikom na vrstico posameznega zavezanca v tabeli).

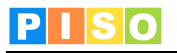

## 9. Računi

#### 9.1 Priprava računov

Nove račune lahko pripravljamo na 4 načine:

Priprava računov za vse zavezance na odmernem delu

V oknu »Predmet odmere« v tabeli »Deli« označimo tisti del, za katerega želimo pripraviti račune vsem zavezancem na tem delu. S klikom na orodje »Račun predmet del« se odpre novo okno »Izračun pavšalne turistične takse«, kjer uredimo vse potrebne podatke za račun.

| <mark>?</mark> ∥ <del>⊽</del><br>Osnovr | no      |                          |                                |                | 1            | Predmet o           | dmere - ULICA                  | OKTOBRSKE F      | REVOL | JCIJE 17A                        | A.          |            |                | -           |                  | ×<br>~ ? |
|-----------------------------------------|---------|--------------------------|--------------------------------|----------------|--------------|---------------------|--------------------------------|------------------|-------|----------------------------------|-------------|------------|----------------|-------------|------------------|----------|
| Shrani<br>in zapri                      | Zbriši  | Q<br>Prikaži<br>na karti | U<br>Dodaj<br>prilogo<br>Dokum | Osveži<br>Oper | Odpri<br>Zav | Nov<br>zavezanec    | Račun<br>redmet o<br>Računi    | iel              |       |                                  |             |            |                |             |                  |          |
| ULICA OK                                | TOBRSKI | E REVOL                  | UCIJE 17A                      |                |              | 1                   | 1                              |                  |       |                                  |             |            |                |             |                  |          |
| Naselje                                 |         | 4                        | Izola                          | ~              | Ulica        |                     | 90 Ulica d                     | oktobrske v      | Hiša  | н.                               | 17          | A 1        | īp             | Počitniško  | stanovanj        | e ~      |
| K.o.                                    |         | 2626                     | IZOLA                          | ~              | Parcela      |                     |                                |                  | Stav  | ba                               | 3669        | F          | Primerjava REN |             |                  |          |
| Odmera                                  |         | ~                        |                                |                | Ognera (     | obr.)               |                                |                  |       |                                  |             | (          | Ohrani geom    |             |                  |          |
| Deli Zav<br>Deli                        | Del D   | Povezan<br>el ID         | i deli Račur<br>Raba Povr      | ni Priloc      | žina Točke   | be Opoz<br>e Znesek | zorila in napak<br>Povezan del | e<br>Sešteta pov | ršina | Odmera                           | Odmera (o   | br.) Opor  | nbe Neposod    | obi z REN   |                  |          |
| •                                       | 1631    | 314911                   | 122100                         | /              | 45,6 1600    | 184,00              |                                |                  |       | <ul> <li>✓</li> </ul>            |             |            |                |             |                  | *        |
|                                         | 22 31   | 3149171                  | 122100                         |                | 81,4 2000    | 230,00              |                                |                  |       | <ul> <li>✓</li> <li>✓</li> </ul> |             |            |                |             |                  |          |
| Zavezanci                               | i       |                          |                                |                |              |                     |                                |                  |       |                                  |             |            |                |             |                  |          |
| E                                       | Emšo    | N                        | laziv                          |                |              |                     |                                |                  | Umrl  | Lastnik                          | Delež (št.) | Delež (im. | ) Odmera zač.  | Odmera kon. | Površina<br>22.8 | Št.      |
|                                         | -       |                          | ALC: LOW                       | -              |              |                     |                                | C (FR), Parties  |       |                                  | 1           |            | 2 1.1.2013     |             | 22,8             | 0        |
| •                                       |         |                          |                                |                |              |                     |                                |                  |       |                                  |             |            |                |             |                  | ÷        |

#### Priprava računa za izbrane zavezance na odmernem delu

V oknu »Predmet odmere« v tabeli »Deli« označimo želeni del, nato pa v tabeli »Zavezanci« označimo samo tiste zavezance, za katere želimo pripraviti račune na izbranem delu. Nato uporabimo orodje »Račun predmet del«, da se odpre okno »Izračun pavšalne turistične takse«, kjer uredimo vse potrebne podatke za račun.

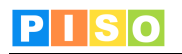

| ₩    <del>▼</del><br>Osnovno                             | Predmet odmere - ULICA OKTOBRSKE R           | VOLUCIJE 17A                   | _                             |              |
|----------------------------------------------------------|----------------------------------------------|--------------------------------|-------------------------------|--------------|
| Shrani Zbriši Prikaži na karti Dodaj prilogo Dokum Oper. | Odpri Nov<br>zavezanec<br>Zavezanci Računi   |                                |                               |              |
| ULICA OKTOBRSKE REVOLUCIJE 17A                           | 1                                            |                                |                               |              |
| Naselje 4 Izola v                                        | Ulica 🔗 Ulica oktobrske 🗸                    | Hiša 17 A                      | Tip Počitniško s              | tanovanje v  |
| K.o. 2626 IZOLA ~                                        | Parcela                                      | Stavba 3669                    | Primerjava REN                |              |
| Odmera 🗸                                                 | Odmera (obr                                  |                                | Ohrani geom                   |              |
| Deli Zavezanci Povezani deli Računi Prilo                | ge Opombe Opozorila in napake                |                                |                               |              |
| Deli<br>Del Del D. Paka Beuržina/De                      | Išina Tekto Zascok Dovoran dol. Sožtata povr | ina Odmara Odmara (abr.) (     | ) namha Managadahi z DEN      |              |
| 16 31314911 1122100                                      | 45,6 600 184,00                              |                                |                               | <b></b>      |
| 20 31314915 1122100                                      | 69,48 2000 230,00 🗌                          | ✓                              |                               |              |
| 22 31314917 1122100                                      | 8,4 2000 230,00                              |                                |                               | =            |
|                                                          |                                              |                                |                               | · · · · ·    |
| Zavezanci                                                |                                              |                                |                               |              |
| Emšo Naziv                                               |                                              | Jmrl Lastnik Delež (št.) Delež | (im.) Odmera zač. Odmera kon. | Površina Št. |
|                                                          | THE DESCRIPTION OF THE PARTY OF THE          |                                | 2 1.1.2013                    | 22,80        |
|                                                          |                                              |                                | 21.1.2015                     | 22,00        |
| •                                                        |                                              |                                |                               | Þ            |
| Oprostitve                                               |                                              |                                |                               |              |
| Oprostitev Oprostitev o                                  | d Oprostitev do Površina Opombe Vsako leto   |                                |                               |              |

#### Priprava računov za vse odmerne dele zavezanca

Iz tabele zavezancev z dvoklikom odpremo izbranega zavezanca. Nato uporabimo orodje »Generiraj račun«; s tem se pripravijo računi za vse odmerne dele zavezanca.

#### Priprava računov za vse zavezance na vseh aktivnih odmernih delih

V orodni vrstici zavihka »Turistična taksa« izberemo orodje »Računi«, nato pa v oknu »Analize računov« izberemo možnost »Vsi računi«, da se odpre okno »Izračun pavšalne turistične takse«, kjer uredimo vse potrebne podatke za račun.

|                                                                                                    |                                                     | IZOLA - PISO Prostor                                                                                                    | ski informacijsk                                                                                                    | i sistem občin                                                                                                    |                                                                                                    |                                                                                                    |                                                                                                    |                                                                                                    |                                                                                                    | -                             |                |                  |
|----------------------------------------------------------------------------------------------------|-----------------------------------------------------|----------------------------------------------------------------------------------------------------|----------------------------------------------------------------------------------------------------|----------------------------------------------------------------------------------------------------|----------------------------------------------------------------------------------------------------|----------------------------------------------------------------------------------------------------|----------------------------------------------------------------------------------------------------|----------------------------------------------------------------------------------------------------|----------------------------------------------------------------------------------------------------|-------------------------------|----------------|------------------|
| PISO Razvoj Osnovno T                                                                                   | uristična taksa Turističr                           | na taksa Admin Opravila                                                                                                    | í -                                                                                                    |                                                                                                    |                                                                                                    |                                                                                                    |                                                                                                    |                                                                                                    |                                                                                                    |                               |                | \$               |
| Dodaj nov<br>Dodaj nov<br>odmerni predmet v geometrije<br>Urejanje                                      | zanci Pritožbe<br>Poročila<br>in analize<br>Analize | Računi<br>Sinhronizacija Nastav                                                                                                    | itve                                                                                                    |                                                                                                    |                                                                                                    |                                                                                                    |                                                                                                    |                                                                                                    |                                                                                                    |                               |                |                  |
|                                                                                                    |                                                     |                                                                                                    | C. S. S.                                                                                                    | A T                                                                                                    |                                                                                                    |                                                                                                    | -                                                                                                    | A                                                                                                    | 1                                                                                                    | Land                          | and the second | é                |
| Tematski skloni                                                                                         | ₽                                                   |                                                                                                    | Anali                                                                                                    | ze računov                                                                                                    |                                                                                                    | -                                                                                                    |                                                                                                    |                                                                                                    | -                                                                                                    |                               |                |                  |
| Skupni sloji                                                                                            | Osnovno                                             |                                                                                                    |                                                                                                    |                                                                                                    |                                                                                                    |                                                                                                    | -                                                                                                    |                                                                                                    |                                                                                                    | ۵ (                           | 2              | 5                |
| <ul> <li>✓ Turistična taksa</li> <li>✓ Objekti</li> <li>Počitniško stan</li> <li>Pristanišče</li> </ul> | Osveži<br>analize<br>Operac                         | Seznam zapadlih<br>računov Plač<br>Dokument                                                                                                    | anih Plačilni<br>odprtih i                                                                                                    | nalogi Izvoz r<br>računov v X                                                                                                    | ačunov<br>ML ∙ p                                                                                                    | Izvoz<br>podatkov +<br>Orod                                                                                                    | Uvoz<br>podatko                                                                                                    | Vsi<br>računi<br>Računi                                                                                                    |                                                                                                    |                               |                |                  |
|                                                                                                    |                                                     |                                                                                                    |                                                                                                    |                                                                                                    |                                                                                                    |                                                                                                    |                                                                                                    |                                                                                                    |                                                                                                    |                               |                | 3                |
|                                                                                                    | Odprti računi Plačani raču                          | ini                                                                                                    | _                                                                                                    |                                                                                                    |                                                                                                    |                                                                                                    |                                                                                                    |                                                                                                    |                                                                                                    |                               |                | 8                |
|                                                                                                    | Datum računa Select a da                            | ate 15 - Select a date 15                                                                                                    | Rok plačila                                                                                                    | Select a date                                                                                                    | 15 -                                                                                                    | Select a dat                                                                                                    | te 15                                                                                                    |                                                                                                    |                                                                                                    |                               |                |                  |
|                                                                                                    | ET.                                                 |                                                                                                    |                                                                                                    |                                                                                                    |                                                                                                    |                                                                                                    |                                                                                                    |                                                                                                    |                                                                                                    |                               |                |                  |
|                                                                                                    | Plačnik                                             | Naslov                                                                                                    | Dokument                                                                                                    | Datum računa                                                                                                    | Račun od                                                                                                    | Račun do                                                                                                    | Znesek                                                                                                    | Rok plačila                                                                                                    | Plačano                                                                                                   | Datum plačila                 |                | 2                |
|                                                                                                    | Plačnik                                             | Naslov<br>JEŽA 58                                                                                                    | Dokument<br>201710000001                                                                                                    | Datum računa<br>20.11.2017                                                                                                    | Račun od<br>1.1.2017                                                                                                    | Račun do<br>31.12.2017                                                                                                    | Znesek<br>92,00                                                                                                    | Rok plačila<br>5.12.2017                                                                                                    | Plačano<br>0,00                                                                                           | Datum plačila                 |                |                  |
| c                                                                                                    | Plačnik                                             | Naslov<br>JEŽA 58<br>MALIJA 22F                                                                                                    | Dokument<br>201710000001<br>322-7-1/2017                                                                                                    | Datum računa<br>20.11.2017<br>1.12.2017                                                                                                    | Račun od<br>1.1.2017<br>1.1.2017                                                                                                    | Račun do<br>31.12.2017<br>31.12.2017                                                                                                    | Znesek<br>92,00<br>18,40                                                                                                    | Rok plačila<br>5.12.2017<br>16.12.2017                                                                                                    | Plačano<br>0,00<br>0,00                                                                                   | Datum plačila                 |                |                  |
| 10                                                                                                    | Plačnik                                             | Naslov<br>JEŽA 58<br>MALIJA 22F<br>MALIJA 22F                                                                                                    | Dokument<br>201710000001<br>322-7-1/2017<br>322-7-1/2017                                                                                                    | Datum računa<br>20.11.2017<br>1.12.2017<br>1.12.2017                                                                                                    | Račun od<br>1.1.2017<br>1.1.2017<br>1.1.2017                                                                                                    | Račun do<br>31.12.2017<br>31.12.2017<br>31.12.2017                                                                                                    | Znesek<br>92,00<br>18,40<br>23,00                                                                                                    | Rok plačila<br>5.12.2017<br>16.12.2017<br>16.12.2017                                                                                                    | Plačano<br>0,00<br>0,00<br>0,00                                                                           | Datum plačila                 |                |                  |
|                                                                                                    | Plačnik                                             | Naslov<br>JEŽA 58<br>MALIJA 22F<br>MALIJA 22F<br>VIA MONTE PERALBA 30                                                                                                    | Dokument<br>201710000001<br>322-7-1/2017<br>322-7-1/2017<br>322-7-2/2017                                                                                                    | Datum računa<br>20.11.2017<br>1.12.2017<br>1.12.2017<br>1.12.2017<br>1.12.2017                                                                                                    | Račun od<br>1.1.2017<br>1.1.2017<br>1.1.2017<br>1.1.2017                                                                                                    | Račun do<br>31.12.2017<br>31.12.2017<br>31.12.2017<br>31.12.2017<br>31.12.2017                                                                                                    | Znesek<br>92,00<br>18,40<br>23,00<br>18,40                                                                                             | Rok plačila<br>5.12.2017<br>16.12.2017<br>16.12.2017<br>16.12.2017                                                                                                    | Plačano<br>0,00<br>0,00<br>0,00<br>0,00                                                                   | Datum plačila                 |                |                  |
| C.                                                                                                    | Plačnik                                             | Naslov<br>JEŽA 58<br>MALIJA 22F<br>VIA MONTE PERALBA 30<br>VIA MONTE PERALBA 30<br>VIA MONTE PERALBA 30                                                                                                    | Dokument<br>201710000001<br>322-7-1/2017<br>322-7-1/2017<br>322-7-2/2017<br>322-7-2/2017                                                                                                    | Datum računa<br>20.11.2017<br>1.12.2017<br>1.12.2017<br>1.12.2017<br>1.12.2017<br>1.12.2017                                                                                                    | Račun od<br>1.1.2017<br>1.1.2017<br>1.1.2017<br>1.1.2017<br>1.1.2017<br>1.1.2017                                                                                                    | Račun do<br>31.12.2017<br>31.12.2017<br>31.12.2017<br>31.12.2017<br>31.12.2017<br>31.12.2017                                                                                                    | Znesek<br>92,00<br>18,40<br>23,00<br>18,40<br>23,00                                                                                    | Rok plačila<br>5.12.2017<br>16.12.2017<br>16.12.2017<br>16.12.2017<br>16.12.2017                                                                                                   | Plačano<br>0,00<br>0,00<br>0,00<br>0,00<br>0,00                                                           | Datum plačila                 |                | AND IN THE R. L. |
|                                                                                                    | Plačnik                                             | Naslov<br>JEŽA 58<br>MALIJA 22F<br>VIA MONTE PERALBA 30<br>VIA MONTE PERALBA 30<br>MALIJA 22<br>MALIJA 22                                                                                                    | Dokument<br>201710000001<br>322-7-1/2017<br>322-7-2/2017<br>322-7-2/2017<br>322-7-4/2017<br>322-7-4/2017                                                                                                    | Datum računa<br>20.11.2017<br>1.12.2017<br>1.12.2017<br>1.12.2017<br>1.12.2017<br>1.12.2017<br>1.12.2017                                                                                                    | Račun od<br>1.1.2017<br>1.1.2017<br>1.1.2017<br>1.1.2017<br>1.1.2017<br>1.1.2017<br>1.1.2017<br>1.1.2017                                                                                     | Račun do<br>31.12.2017<br>31.12.2017<br>31.12.2017<br>31.12.2017<br>31.12.2017<br>31.12.2017<br>31.12.2017                                                                                                   | Znesek<br>92,00<br>18,40<br>23,00<br>18,40<br>23,00<br>18,40<br>23,00                                                                  | Rok plačila<br>5.12.2017<br>16.12.2017<br>16.12.2017<br>16.12.2017<br>16.12.2017<br>16.12.2017                                                                                     | Plačano<br>0,00<br>0,00<br>0,00<br>0,00<br>0,00<br>0,00<br>0,00                                           | Datum plačila ) ) ) ) ) ) ) ) |                |                  |
| ¢.                                                                                                    | Plačnik                                             | Naslov<br>JEŽA 58<br>MALIJA 22F<br>MALIJA 22F<br>VIA MONTE PERALBA 30<br>VIA MONTE PERALBA 30<br>MALIJA 22<br>SREDNA VAS PRI KAMNIKU 27                                                                                                    | Dokument<br>201710000001<br>322-7-1/2017<br>322-7-2/2017<br>322-7-2/2017<br>322-7-4/2017<br>322-7-4/2017<br>322-7-1/2017                                                                                                 | Datum računa<br>20.11.2017<br>1.12.2017<br>1.12.2017<br>1.12.2017<br>1.12.2017<br>1.12.2017<br>1.12.2017<br>4.12.2017                                                                                                    | Račun od<br>1.1.2017<br>1.1.2017<br>1.1.2017<br>1.1.2017<br>1.1.2017<br>1.1.2017<br>1.1.2017<br>1.1.2017                                                                                     | Račun do<br>31.12.2017<br>31.12.2017<br>31.12.2017<br>31.12.2017<br>31.12.2017<br>31.12.2017<br>31.12.2017<br>31.12.2017<br>31.12.2017                                                                       | Znesek<br>92,00<br>18,40<br>23,00<br>18,40<br>23,00<br>18,40<br>23,00<br>30,36                                                         | Rok plačila<br>5.12.2017<br>16.12.2017<br>16.12.2017<br>16.12.2017<br>16.12.2017<br>16.12.2017<br>16.12.2017<br>19.12.2017                                                         | Plačano<br>0,00<br>0,00<br>0,00<br>0,00<br>0,00<br>0,00<br>0,00<br>0,                                     | Datum plačila                 |                | A CONTRACTOR     |
|                                                                                                    | Plačnik                                             | Naslov<br>JEŽA S8<br>MALIJA 22F<br>VIA MONTE PERALBA 30<br>VIA MONTE PERALBA 30<br>MALIJA 22<br>MALIJA 22<br>SREDNJA VAS PRI KAMNIKU 27<br>MALIJA 27A                                                                                                    | Dokument<br>201710000001<br>322-7-1/2017<br>322-7-2/2017<br>322-7-2/2017<br>322-7-4/2017<br>322-7-4/2017<br>322-7-1/2017<br>322-7-5/2017                                                                                 | Datum računa<br>20.11.2017<br>1.12.2017<br>1.12.2017<br>1.12.2017<br>1.12.2017<br>1.12.2017<br>1.12.2017<br>4.12.2017<br>1.12.2017                                                                                             | Račun od<br>1.1.2017<br>1.1.2017<br>1.1.2017<br>1.1.2017<br>1.1.2017<br>1.1.2017<br>1.1.2017<br>1.1.2017<br>1.1.2017<br>1.1.2017                                                             | Račun do<br>31.12.2017<br>31.12.2017<br>31.12.2017<br>31.12.2017<br>31.12.2017<br>31.12.2017<br>31.12.2017<br>31.12.2017<br>31.12.2017<br>31.12.2017                                                         | Znesek<br>92,00<br>18,40<br>23,00<br>18,40<br>23,00<br>18,40<br>23,00<br>30,36<br>18,40                                                | Rok plačila<br>5.12.2017<br>16.12.2017<br>16.12.2017<br>16.12.2017<br>16.12.2017<br>16.12.2017<br>16.12.2017<br>19.12.2017<br>16.12.2017                                           | Plačano<br>0,00<br>0,00<br>0,00<br>0,00<br>0,00<br>0,00<br>0,00<br>0,                                     | Datum plačila                 |                |                  |
|                                                                                                    | Plačnik                                             | Naslov<br>JEŽA S8<br>MALUA 22F<br>MALUA 22F<br>VIA MONTE PERALBA 30<br>VIA MONTE PERALBA 30<br>MALUA 22<br>MALUA 22<br>SREDNIA VAS PRI KAMNIKU 27<br>MALUA 27A<br>MALUA 27A                                                                                                    | Dokument<br>20171000001<br>322-7-1/2017<br>322-7-2/2017<br>322-7-2/2017<br>322-7-4/2017<br>322-7-4/2017<br>322-7-5/2017<br>322-7-5/2017                                                                                  | Datum računa<br>20.11.2017<br>1.12.2017<br>1.12.2017<br>1.12.2017<br>1.12.2017<br>1.12.2017<br>1.12.2017<br>1.12.2017<br>1.12.2017<br>1.12.2017                                                                                | Račun od<br>1.1.2017<br>1.1.2017<br>1.1.2017<br>1.1.2017<br>1.1.2017<br>1.1.2017<br>1.1.2017<br>1.1.2017<br>1.1.2017<br>1.1.2017<br>1.1.2017                                                 | Račun do<br>31.12.2017<br>31.12.2017<br>31.12.2017<br>31.12.2017<br>31.12.2017<br>31.12.2017<br>31.12.2017<br>31.12.2017<br>31.12.2017<br>31.12.2017                                                         | Znesek<br>92,00<br>18,40<br>23,00<br>18,40<br>23,00<br>18,40<br>23,00<br>30,36<br>18,40<br>23,00                                       | Rok plačila<br>5.12.2017<br>16.12.2017<br>16.12.2017<br>16.12.2017<br>16.12.2017<br>16.12.2017<br>16.12.2017<br>19.12.2017<br>16.12.2017<br>16.12.2017                             | Plačano<br>0,00<br>0,00<br>0,00<br>0,00<br>0,00<br>0,00<br>0,00<br>0,                                     | Datum plačila                 |                |                  |
| 5                                                                                                    | Plačnik                                             | Nasiov           JeŽA 58           MALIJA 22F           VIA MONTE PERALBA 30           VIALIJA 22F           Stenzio 200           SERDIJA VAS PRI KAMNIKU 27           MALIJA 27A           MALIJA 27A           MALIJA 27A           MALIJA 27A           MALIJA 27A                                                                                                    | Dokument<br>201710000001<br>322-7-1/2017<br>322-7-2/2017<br>322-7-2/2017<br>322-7-4/2017<br>322-7-4/2017<br>322-7-1/2017<br>322-7-5/2017<br>322-7-5/2017<br>322-7-2/2017                                                 | Datum računa<br>20.11.2017<br>1.12.2017<br>1.12.2017<br>1.12.2017<br>1.12.2017<br>1.12.2017<br>1.12.2017<br>1.12.2017<br>1.12.2017<br>1.12.2017<br>30.11.2017                                                                  | Račun od<br>1.1.2017<br>1.1.2017<br>1.1.2017<br>1.1.2017<br>1.1.2017<br>1.1.2017<br>1.1.2017<br>1.1.2017<br>1.1.2017<br>1.1.2017<br>1.1.2017                                                 | Račun do<br>31.12.2017<br>31.12.2017<br>31.12.2017<br>31.12.2017<br>31.12.2017<br>31.12.2017<br>31.12.2017<br>31.12.2017<br>31.12.2017<br>31.12.2017<br>31.12.2017<br>31.12.2017                             | Znesek<br>92,00<br>18,40<br>23,00<br>18,40<br>23,00<br>18,40<br>23,00<br>30,36<br>18,40<br>23,00<br>115,00                             | Rok plačila<br>5.12.2017<br>16.12.2017<br>16.12.2017<br>16.12.2017<br>16.12.2017<br>16.12.2017<br>16.12.2017<br>16.12.2017<br>16.12.2017<br>16.12.2017                             | Plačano<br>0,00<br>0,00<br>0,00<br>0,00<br>0,00<br>0,00<br>0,00<br>0,                                     | Datum plačila                 |                |                  |
| 15                                                                                                    | Piačnik                                             | Nasiov<br>JEŽA 58<br>MALUA 22F<br>VIA MONTE PERALBA 30<br>VIA MONTE PERALBA 30<br>MALUA 22<br>MALUA 22<br>SREDNJA VAS PRI KAMNIKU 27<br>MALUA 27A<br>MALUA 27A<br>VIA BIR ACHEIM 14<br>KORTE 126B                                                                                                    | Dokument<br>201710000001<br>322-7-1/2017<br>322-7-2/2017<br>322-7-2/2017<br>322-7-4/2017<br>322-7-4/2017<br>322-7-1/2017<br>322-7-5/2017<br>322-7-5/2017<br>322-7-3/2017                                                 | Datum računa<br>20.11.2017<br>1.12.2017<br>1.12.2017<br>1.12.2017<br>1.12.2017<br>1.12.2017<br>1.12.2017<br>1.12.2017<br>1.12.2017<br>1.12.2017<br>3.0.11.2017<br>1.12.2017                                                    | Račun od<br>1.1.2017<br>1.1.2017<br>1.1.2017<br>1.1.2017<br>1.1.2017<br>1.1.2017<br>1.1.2017<br>1.1.2017<br>1.1.2017<br>1.1.2017<br>1.1.2017<br>1.1.2017                                     | Račun do<br>31.12.2017<br>31.12.2017<br>31.12.2017<br>31.12.2017<br>31.12.2017<br>31.12.2017<br>31.12.2017<br>31.12.2017<br>31.12.2017<br>31.12.2017<br>31.12.2017<br>31.12.2017                             | Znesek<br>92,00<br>18,40<br>23,00<br>18,40<br>23,00<br>18,40<br>23,00<br>30,36<br>18,40<br>23,00<br>115,00<br>18,40                    | Rok plačila<br>5.12.2017<br>16.12.2017<br>16.12.2017<br>16.12.2017<br>16.12.2017<br>16.12.2017<br>16.12.2017<br>16.12.2017<br>16.12.2017<br>15.12.2017<br>16.12.2017               | Plačano<br>0,00<br>0,00<br>0,00<br>0,00<br>0,00<br>0,00<br>0,00<br>0,                                     | Datum plačila                 |                |                  |
| isi                                                                                                    | Piačnik                                             | Nasiov           JežA S8           MALIJA 22F           MALIJA 22F           VIA MONTE PERALBA 30           VIAJUA 22           SREDNIA VAS PRI KAMNIKU 27           MALIJA 27A           VIA BRACHEM 14           KORTE 126B           KORTE 126B                                                                                                    | Dokument<br>201710000001<br>322-7-1/2017<br>322-7-2/2017<br>322-7-2/2017<br>322-7-4/2017<br>322-7-4/2017<br>322-7-5/2017<br>322-7-5/2017<br>322-7-5/2017<br>322-7-3/2017<br>322-7-3/2017                                 | Datum računa<br>20.11.2017<br>1.12.2017<br>1.12.2017<br>1.12.2017<br>1.12.2017<br>1.12.2017<br>1.12.2017<br>1.12.2017<br>1.12.2017<br>1.12.2017<br>1.12.2017<br>1.12.2017<br>1.12.2017                                         | Račun od<br>1.1.2017<br>1.1.2017<br>1.1.2017<br>1.1.2017<br>1.1.2017<br>1.1.2017<br>1.1.2017<br>1.1.2017<br>1.1.2017<br>1.1.2017<br>1.1.2017<br>1.1.2017<br>1.1.2017<br>1.1.2017<br>1.1.2017 | Račun do<br>31.12.2017<br>31.12.2017<br>31.12.2017<br>31.12.2017<br>31.12.2017<br>31.12.2017<br>31.12.2017<br>31.12.2017<br>31.12.2017<br>31.12.2017<br>31.12.2017<br>31.12.2017<br>31.12.2017               | Znesek<br>92,00<br>18,40<br>23,00<br>18,40<br>23,00<br>18,40<br>23,00<br>30,36<br>18,40<br>23,00<br>115,00<br>18,40<br>23,00           | Rok plačila<br>5.12.2017<br>16.12.2017<br>16.12.2017<br>16.12.2017<br>16.12.2017<br>16.12.2017<br>16.12.2017<br>16.12.2017<br>16.12.2017<br>15.12.2017<br>16.12.2017               | Plačano<br>0,00<br>0,00<br>0,00<br>0,00<br>0,00<br>0,00<br>0,00<br>0,                                     | Datum plačila                 |                |                  |
| 1                                                                                                    | Piačnik                                             | Nasiov           Ježa S8           MALUA 22F           VIA MONTE PERALBA 30           VIA MONTE PERALBA 30           MALUA 22F           VIA MONTE PERALBA 30           MALUA 22F           VIA MONTE PERALBA 30           MALUA 22           SPEDNIA VAS PRI KAMNIKU 27           MALUA 27A           VIA BIR ACHEIM 14           KORTE 126B           VIA BIR ACHEIM 14 | Dokument<br>201710000001<br>322-7-1/2017<br>322-7-2/2017<br>322-7-2/2017<br>322-7-4/2017<br>322-7-4/2017<br>322-7-4/2017<br>322-7-5/2017<br>322-7-5/2017<br>322-7-3/2017<br>322-7-1/2017                                 | Datum računa<br>20.11.2017<br>1.12.2017<br>1.12.2017<br>1.12.2017<br>1.12.2017<br>1.12.2017<br>1.12.2017<br>1.12.2017<br>1.12.2017<br>1.12.2017<br>1.12.2017<br>1.12.2017<br>1.12.2017<br>1.12.2017<br>30.11.2017              | Račun od<br>1.1.2017<br>1.1.2017<br>1.1.2017<br>1.1.2017<br>1.1.2017<br>1.1.2017<br>1.1.2017<br>1.1.2017<br>1.1.2017<br>1.1.2017<br>1.1.2017<br>1.1.2017<br>1.1.2017<br>1.1.2017             | Račun do<br>31.12.2017<br>31.12.2017<br>31.12.2017<br>31.12.2017<br>31.12.2017<br>31.12.2017<br>31.12.2017<br>31.12.2017<br>31.12.2017<br>31.12.2017<br>31.12.2017<br>31.12.2017<br>31.12.2017               | Znesek<br>92,00<br>18,40<br>23,00<br>18,40<br>23,00<br>30,36<br>18,40<br>23,00<br>115,00<br>18,40<br>23,00<br>23,00                    | Rok plačila<br>5.12.2017<br>16.12.2017<br>16.12.2017<br>16.12.2017<br>16.12.2017<br>16.12.2017<br>16.12.2017<br>16.12.2017<br>16.12.2017<br>15.12.2017<br>16.12.2017<br>16.12.2017 | Plačano<br>0,00<br>0,00<br>0,00<br>0,00<br>0,00<br>0,00<br>0,00<br>0,                                     | Datum plačila                 |                |                  |
| Sloji                                                                                                   | Piačnik                                             | Nasiov<br>ježa 58<br>MALUA 22F<br>VIA MONTE PERALBA 30<br>VIA MONTE PERALBA 30<br>MALUA 22<br>MALUA 22<br>SREDNA VAS PRI KAMNIKU 27<br>MALUA 27A<br>VIA BIR ACHEIM 14<br>KORTE 1266<br>KORTE 1266<br>VIA BIR ACHEIM 14                                                                                                    | Dokument<br>201710000001<br>322-7-1/2017<br>322-7-2/2017<br>322-7-2/2017<br>322-7-4/2017<br>322-7-4/2017<br>322-7-5/2017<br>322-7-5/2017<br>322-7-5/2017<br>322-7-3/2017<br>322-7-3/2017<br>322-7-1/2017                 | Datum računa<br>20.11.2017<br>1.12.2017<br>1.12.2017<br>1.12.2017<br>1.12.2017<br>1.12.2017<br>1.12.2017<br>1.12.2017<br>1.12.2017<br>1.12.2017<br>1.12.2017<br>1.12.2017<br>1.12.2017<br>1.12.2017<br>30.11.2017              | Račun od<br>1.1.2017<br>1.1.2017<br>1.1.2017<br>1.1.2017<br>1.1.2017<br>1.1.2017<br>1.1.2017<br>1.1.2017<br>1.1.2017<br>1.1.2017<br>1.1.2017<br>1.1.2017<br>1.1.2017                         | Račun do<br>31.12.2017<br>31.12.2017<br>31.12.2017<br>31.12.2017<br>31.12.2017<br>31.12.2017<br>31.12.2017<br>31.12.2017<br>31.12.2017<br>31.12.2017<br>31.12.2017<br>31.12.2017<br>31.12.2017<br>31.12.2017 | Znesek<br>92,00<br>18,40<br>23,00<br>18,40<br>23,00<br>30,36<br>18,40<br>23,00<br>115,00<br>18,40<br>23,00<br>23,00                    | Rok plačila<br>5.12.2017<br>16.12.2017<br>16.12.2017<br>16.12.2017<br>16.12.2017<br>16.12.2017<br>16.12.2017<br>16.12.2017<br>16.12.2017<br>15.12.2017<br>15.12.2017<br>15.12.2017 | Plačano<br>0,00<br>0,00<br>0,00<br>0,00<br>0,00<br>0,00<br>0,00<br>0,                                     | Datum plačila                 |                |                  |
| Sloji                                                                                                   | Piačnik                                             | Nasiov<br>JEŽA 58<br>MALIJA 22F<br>VIA MONTE PERALBA 30<br>VIA MONTE PERALBA 30<br>MALIJA 22<br>SREDNIA VAS PRI KAMNIKU 27<br>MALIJA 27A<br>MALIJA 27A<br>VIA BIR ACHEIM 14<br>KORTE 1266<br>VIA BIR ACHEIM 14                                                                                                    | Dokument<br>201710000001<br>322-7-1/2017<br>322-7-2/2017<br>322-7-2/2017<br>322-7-2/2017<br>322-7-4/2017<br>322-7-4/2017<br>322-7-5/2017<br>322-7-5/2017<br>322-7-3/2017<br>322-7-3/2017<br>322-7-1/2017                 | Datum računa<br>20.11.2017<br>1.12.2017<br>1.12.2017<br>1.12.2017<br>1.12.2017<br>1.12.2017<br>1.12.2017<br>1.12.2017<br>1.12.2017<br>1.12.2017<br>1.12.2017<br>1.12.2017<br>1.12.2017<br>1.12.2017<br>1.12.2017<br>30.11.2017 | Račun od<br>1.1.2017<br>1.1.2017<br>1.1.2017<br>1.1.2017<br>1.1.2017<br>1.1.2017<br>1.1.2017<br>1.1.2017<br>1.1.2017<br>1.1.2017<br>1.1.2017<br>1.1.2017<br>1.1.2017<br>1.1.2017             | Račun do<br>31.12.2017<br>31.12.2017<br>31.12.2017<br>31.12.2017<br>31.12.2017<br>31.12.2017<br>31.12.2017<br>31.12.2017<br>31.12.2017<br>31.12.2017<br>31.12.2017<br>31.12.2017<br>31.12.2017               | Znesek<br>92,00<br>18,40<br>23,00<br>18,40<br>23,00<br>18,40<br>23,00<br>30,36<br>18,40<br>23,00<br>115,00<br>18,40<br>23,00<br>23,00  | Rok plačila<br>5.12.2017<br>16.12.2017<br>16.12.2017<br>16.12.2017<br>16.12.2017<br>16.12.2017<br>16.12.2017<br>16.12.2017<br>16.12.2017<br>15.12.2017<br>15.12.2017<br>15.12.2017 | Plačano<br>0,00<br>0,00<br>0,00<br>0,00<br>0,00<br>0,00<br>0,00<br>0,                                     | Datum plačila                 |                |                  |
| Sloji<br>Q Islamiki                                                                                     | Piačnik                                             | Nasiov<br>JEŽA 58<br>MALUA 22F<br>VIA MONTE PERALBA 30<br>VIA MONTE PERALBA 30<br>MALUA 22F<br>MALUA 22F<br>MALUA 22F<br>MALUA 22<br>SREDNIA VAS PRI KAMNIKU 27<br>MALUA 27A<br>MALUA 27A<br>MALUA 27A<br>MALUA 27A<br>VIA BIR ACHEIM 14<br>KORTE 1268<br>VIA BIR ACHEIM 14                                                                                               | Dokument<br>201710000001<br>322-7-1/2017<br>322-7-1/2017<br>322-7-2/2017<br>322-7-4/2017<br>322-7-4/2017<br>322-7-4/2017<br>322-7-5/2017<br>322-7-5/2017<br>322-7-2/2017<br>322-7-3/2017<br>322-7-3/2017<br>322-7-1/2017 | Datum računa<br>20.11.2017<br>1.12.2017<br>1.12.2017<br>1.12.2017<br>1.12.2017<br>1.12.2017<br>1.12.2017<br>4.12.2017<br>1.12.2017<br>1.12.2017<br>1.12.2017<br>1.12.2017<br>1.12.2017<br>1.12.2017<br>30.11.2017              | Račun od<br>1.1.2017<br>1.1.2017<br>1.1.2017<br>1.1.2017<br>1.1.2017<br>1.1.2017<br>1.1.2017<br>1.1.2017<br>1.1.2017<br>1.1.2017<br>1.1.2017<br>1.1.2017<br>1.1.2017                         | Račun do<br>31.12.2017<br>31.12.2017<br>31.12.2017<br>31.12.2017<br>31.12.2017<br>31.12.2017<br>31.12.2017<br>31.12.2017<br>31.12.2017<br>31.12.2017<br>31.12.2017<br>31.12.2017<br>31.12.2017               | Znesek<br>92,00<br>18,40<br>23,00<br>18,40<br>23,00<br>18,40<br>23,00<br>30,36<br>18,40<br>23,00<br>115,00<br>18,40<br>23,00<br>230,00 | Rok plačila<br>5.12.2017<br>16.12.2017<br>16.12.2017<br>16.12.2017<br>16.12.2017<br>16.12.2017<br>16.12.2017<br>16.12.2017<br>16.12.2017<br>15.12.2017<br>15.12.2017<br>15.12.2017 | Plačano<br>0,00<br>0,00<br>0,00<br>0,00<br>0,00<br>0,00<br>0,00<br>0,                                     | Datum plačila                 |                |                  |
| Sloji                                                                                                   | Plačnik<br>Število zapisov: 14 Skupni               | Nasiov<br>JEŽA S8<br>MALIJA 22F<br>VIA MONTE PERALBA 30<br>VIA MONTE PERALBA 30<br>MALIJA 22F<br>MALIJA 22F<br>MALIJA 22F<br>MALIJA 227<br>MALIJA 27A<br>MALIJA 27A<br>VIA BIR ACHEIM 14<br>KORTE 1268<br>KORTE 1268<br>KORTE 1268<br>KORTE 1268                                                                                                    | Dokument<br>201710000001<br>322-7-1/2017<br>322-7-1/2017<br>322-7-2/2017<br>322-7-2/2017<br>322-7-4/2017<br>322-7-4/2017<br>322-7-2/2017<br>322-7-3/2017<br>322-7-3/2017<br>322-7-3/2017<br>322-7-2/2017<br>322-7-2/2017 | Datum računa<br>20.11.2017<br>1.12.2017<br>1.12.2017<br>1.12.2017<br>1.12.2017<br>1.12.2017<br>1.12.2017<br>1.12.2017<br>1.12.2017<br>1.12.2017<br>1.12.2017<br>1.12.2017<br>1.12.2017<br>1.12.2017<br>1.12.2017               | Račun od<br>1.1.2017<br>1.1.2017<br>1.1.2017<br>1.1.2017<br>1.1.2017<br>1.1.2017<br>1.1.2017<br>1.1.2017<br>1.1.2017<br>1.1.2017<br>1.1.2017<br>1.1.2017<br>1.1.2017                         | Račun do<br>31.12.2017<br>31.12.2017<br>31.12.2017<br>31.12.2017<br>31.12.2017<br>31.12.2017<br>31.12.2017<br>31.12.2017<br>31.12.2017<br>31.12.2017<br>31.12.2017<br>31.12.2017                             | Znesek<br>92,00<br>18,40<br>23,00<br>18,40<br>23,00<br>18,40<br>23,00<br>118,40<br>23,00<br>115,00<br>115,00<br>23,00<br>230,00        | Rok plačila<br>5.12.2017<br>16.12.2017<br>16.12.2017<br>16.12.2017<br>16.12.2017<br>16.12.2017<br>16.12.2017<br>16.12.2017<br>15.12.2017<br>15.12.2017<br>15.12.2017<br>15.12.2017 | Plačano<br>0,00<br>0,000<br>0,000<br>0,000<br>0,000<br>0,000<br>0,000<br>0,000<br>0,000<br>0,000<br>0,000 | Datum plačila                 |                |                  |
| Sloji<br>Giskalniki<br>Sj. Opravila                                                                     | Plačnik<br>Število zapisov: 14 Skupni               | Nasiov<br>JEŽA 58<br>MALIJA 22F<br>MALUJA 22F<br>VIA MONTE PERALBA 30<br>VIA MONTE PERALBA 30<br>MALUJA 22F<br>MALUJA 22F<br>MALUJA 22<br>SREDNIA VAS PRI KAMNIKU 27<br>MALUJA 27A<br>VIA BIR ACHEIM 14<br>KORTE 1268<br>VIA BIR ACHEIM 14<br>ZNESK: 674,36                                                                                                    | Dokument<br>201710000001<br>322-7-1/2017<br>322-7-1/2017<br>322-7-2/2017<br>322-7-2/2017<br>322-7-2/2017<br>322-7-2/2017<br>322-7-5/2017<br>322-7-5/2017<br>322-7-3/2017<br>322-7-3/2017<br>322-7-1/2017                 | Datum računa<br>20.11.2017<br>1.12.2017<br>1.12.2017<br>1.12.2017<br>1.12.2017<br>1.12.2017<br>1.12.2017<br>1.12.2017<br>1.12.2017<br>1.12.2017<br>1.12.2017<br>1.12.2017<br>1.12.2017<br>30.11.2017                           | Račun od<br>1.1.2017<br>1.1.2017<br>1.1.2017<br>1.1.2017<br>1.1.2017<br>1.1.2017<br>1.1.2017<br>1.1.2017<br>1.1.2017<br>1.1.2017<br>1.1.2017<br>1.1.2017<br>1.1.2017<br>1.1.2017             | Račun do<br>31.12.2017<br>31.12.2017<br>31.12.2017<br>31.12.2017<br>31.12.2017<br>31.12.2017<br>31.12.2017<br>31.12.2017<br>31.12.2017<br>31.12.2017<br>31.12.2017<br>31.12.2017                             | Znesek<br>92,00<br>18,40<br>23,00<br>18,40<br>23,00<br>30,36<br>18,40<br>23,00<br>115,00<br>115,00<br>115,00<br>23,00                  | Rok plačila<br>5.12.2017<br>16.12.2017<br>16.12.2017<br>16.12.2017<br>16.12.2017<br>16.12.2017<br>16.12.2017<br>16.12.2017<br>16.12.2017<br>16.12.2017<br>16.12.2017<br>16.12.2017 | Plačano<br>0,00<br>0,000<br>0,000<br>0,000<br>0,000<br>0,000<br>0,000<br>0,000<br>0,000<br>0,000<br>0,000 | Datum plačila                 |                |                  |

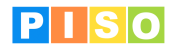

Ko v oknu »Izračun pavšalne turistične takse« izpolnimo potrebne podatke za generiranje računov (datum računa, rok plačila, obdobje za obračun, začetna številka računa), kliknemo na ikono »<u>Pripravi račune«</u>. Aplikacija samodejno generira račune za vse izbrane odmerne predmete in zavezance.

|                                                |                              | Izračun pavšalne  | turistične taks | e         |          |                         |   | - | ×    |
|------------------------------------------------|------------------------------|-------------------|-----------------|-----------|----------|-------------------------|---|---|------|
| Osnovno                                        |                              |                   |                 |           |          |                         |   |   | ۵ (? |
| Shrani & Pripravi<br>zapri račune<br>Operacije |                              |                   |                 |           |          |                         |   |   |      |
| Datum računa                                   | 4. 12. 2017                  | Rok plačila       | 19. 12. 2017    |           | 15       |                         |   |   |      |
| Račun od                                       | 1. 01. 2017                  | Račun do          | 31. 12. 2017    |           | 15       | Začetna številka računa | 1 |   |      |
| Zavezanci - podatki za ol                      | bračun Priprava računov      |                   |                 |           |          |                         |   |   |      |
| Zavezanec                                      | Naslov                       | Predmet del Začet | ek Konec        | Delež št. | Delež im |                         |   |   |      |
| JESENŠEK MARJETICA                             | Mentionen Motor a            | 1.6.20            | 07              | 1         |          | 1                       |   |   |      |
| KLEMEN ALENKA                                  | storie Mente McChentra 1     | 1.6.20            | 07              | 1         |          | 2                       |   |   | 1    |
| KLEMEN MILAN                                   | storie Means secclineaties ? | 1.6.20            | 07 31.12.2016   | 1         |          | 2                       |   |   |      |
| ŠKORJANC TATJANA                               | MORPHNESS AND A              | 1.6.20            | 07              | 1         |          | 1                       |   |   |      |
| KARLIN JURIJ                                   | second they do not be the    | 1.6.20            | 07              | 1         |          | 1                       |   |   |      |
| BOLE IGOR                                      | ACT No. Pulling 11           | 1.1.20            | 01              | 1         |          | 1                       |   |   |      |
| KOVAČ LUCIJA                                   | tas Official office of       | 1.1.20            | 01              | 1         |          | 1                       |   |   |      |
| KORENČAN DARINKA                               | Management and a re-         | 1.1.20            | 01              | 1         |          | 2                       |   |   |      |
| KORENČAN ANTON                                 | Manager and American Pro-    | 1.1.20            | 01              | 1         |          | 2                       |   |   |      |
| ŠEMRL GABRIJELA                                | No. BRECTAD (1               | 1.1.20            | 01              | 1         |          | 1                       |   |   |      |
|                                                |                              |                   |                 |           |          |                         |   |   |      |

#### Priprava računov

|                                                |                 |                  |           |      | Izračun pavša | Ine turistič | ne takse   |        |         |        |            |         |        | - | $\times$ |
|------------------------------------------------|-----------------|------------------|-----------|------|---------------|--------------|------------|--------|---------|--------|------------|---------|--------|---|----------|
| Osnovno                                        |                 |                  |           |      |               |              |            |        |         |        |            |         |        |   | ۵ (?     |
| Shrani & Pripravi<br>zapri račune<br>Operacije |                 |                  |           |      |               |              |            |        |         |        |            |         |        |   |          |
| Datum računa                                   | 4. 12.          | 2017             | 15        | Rok  | plačila       | 19. 12       | . 2017     |        | 15      |        |            |         |        |   |          |
| Račun od                                       | 1.01.           | 2017             | 15        | Raču | n do          | 31. 12       | . 2017     |        | 15      | Začetn | a številka | računa  | 1      |   |          |
| Zavezanci - podatki za ob                      | račun           | Priprava računov |           |      |               |              |            |        |         |        |            |         |        |   |          |
| Plačnik                                        | Naslo           | /                | Dokume    | nt   | Datum računa  | Račun od     | Račun do   | Znesek | Rok p   | lačila | Plačano    | Datum p | lačila |   |          |
| TOPLAK JANEZ                                   | 1.000           | 10.00            | 322-7-1/2 | 017  | 4.12.2017     | 1.1.2017     | 31.12.2017 | 115,00 | 19.12.2 | 2017   | 0,00       |         |        |   |          |
| ZAVRŠNIK BOŠTJAN                               | (814)           |                  | 322-7-2/2 | 017  | 4.12.2017     | 1.1.2017     | 31.12.2017 | 184,00 | 19.12.2 | 2017   | 0,00       |         |        |   |          |
| VINDER FRANC                                   | 1000            | nut term         | 322-7-3/2 | 017  | 4.12.2017     | 1.1.2017     | 31.12.2017 | 92,00  | 19.12.2 | 2017   | 0,00       |         |        |   |          |
| KOSER TATJANA                                  | 101400          | Bar 18           | 322-7-4/2 | 017  | 4.12.2017     | 1.1.2017     | 31.12.2017 | 61,33  | 19.12.2 | 2017   | 0,00       |         |        |   |          |
| SCARABELLI ANTONIO                             | read            | stations and     | 322-7-5/2 | 017  | 4.12.2017     | 1.1.2017     | 31.12.2017 | 92,00  | 19.12.2 | 2017   | 0,00       |         |        |   |          |
| ALJANČIČ ILJAŽ VESNA                           | (Investigation) | till size        | 322-7-6/2 | 017  | 4.12.2017     | 1.1.2017     | 31.12.2017 | 92,00  | 19.12.2 | 2017   | 0,00       |         |        |   |          |
| SILIČ NATAŠA                                   | 100             | to design and    | 322-7-7/2 | 017  | 4.12.2017     | 1.1.2017     | 31.12.2017 | 230,00 | 19.12.2 | 2017   | 0,00       |         |        |   |          |
| KAISERSBERGER DUŠAN                            | 1000            | a main mage 1    | 322-7-8/2 | 017  | 4.12.2017     | 1.1.2017     | 31.12.2017 | 184,00 | 19.12.2 | 2017   | 0,00       |         |        |   |          |
| SCHARA TOMAŽ                                   | PERM - 1        | 1000             | 322-7-9/2 | 017  | 4.12.2017     | 1.1.2017     | 31.12.2017 | 115,00 | 19.12.2 | 2017   | 0,00       |         |        |   |          |
| JESENKO MARJAN                                 | 100,000         | maning states in | 322-7-10  | 2017 | 4.12.2017     | 1.1.2017     | 31.12.2017 | 92.00  | 19.12.2 | 2017   | 0.00       |         |        |   | *        |

Pripravljeni računi glede na zgornje nastavitve

Po pripravi računov so ti takoj vidni v:

v zavihku »Odprti računi« v oknu »Analize računov«

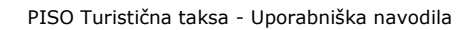

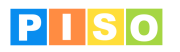

.

|                                        |                                                                   |                               | Analize računo               | ov              |                               |                 |                           |         | -             | ×   |
|----------------------------------------|-------------------------------------------------------------------|-------------------------------|------------------------------|-----------------|-------------------------------|-----------------|---------------------------|---------|---------------|-----|
| Osnovno<br>Osveži<br>analize<br>Operac | prtih Seznam zanadlih Seznam plač<br>v ačunov računov<br>Dokument | anih Plačilni n<br>odprtih ra | alogi Izvoz ra<br>čunov v XM | čunov<br>IL + p | lzvoz<br>odatkov ≠ p<br>Orodj | Uvoz<br>odatkov | Vsi<br>• računi<br>Računi |         |               | ~ ( |
| Odprti računi Plačar                   | ii računi                                                         |                               |                              |                 |                               |                 |                           |         |               |     |
| Datum računa 🛛 🕹 🕹                     | ct a date 15 - Select a date 15                                   | Rok plačila                   | Select a date                | 15 - [          | Select a date                 | 15              |                           |         |               |     |
| Plačnik                                | Naslov                                                            | Dokument                      | Datum računa                 | Račun od        | Račun do                      | Znesek          | Rok plačila               | Plačano | Datum plačila |     |
| States and the                         | 10000-000                                                         | 201710000001                  | 20.11.2017                   | 1.1.2017        | 31.12.2017                    | 92,00           | 5.12.2017                 | 0,00    |               |     |
| Colors assails - Across                | MARGINE COM                                                       | 322-7-1/2017                  | 1.12.2017                    | 1.1.2017        | 31.12.2017                    | 18,40           | 16.12.2017                | 0,00    |               |     |
| College and the Access                 | 1000 CT                                                           | 322-7-1/2017                  | 1.12.2017                    | 1.1.2017        | 31.12.2017                    | 23,00           | 16.12.2017                | 0,00    |               |     |
| Color Condition                        | the second density of                                             | 322-7-2/2017                  | 1.12.2017                    | 1.1.2017        | 31.12.2017                    | 18,40           | 16.12.2017                | 0,00    |               |     |
| Callen Consideration                   | the second density in                                             | 322-7-2/2017                  | 1.12.2017                    | 1.1.2017        | 31.12.2017                    | 23,00           | 16.12.2017                | 0,00    |               |     |
| Autor madematic                        | manufacture (2)                                                   | 322-7-4/2017                  | 1.12.2017                    | 1.1.2017        | 31.12.2017                    | 18,40           | 16.12.2017                | 0,00    |               |     |
| ALC: N HANDRED                         | MARGON CO                                                         | 322-7-4/2017                  | 1.12.2017                    | 1.1.2017        | 31.12.2017                    | 23,00           | 16.12.2017                | 0,00    |               |     |
| CONTRACT STREET, 1                     | Stone Million Long. og 17                                         | 322-7-1/2017                  | 4.12.2017                    | 1.1.2017        | 31.12.2017                    | 230,00          | 19.12.2017                | 0,00    |               |     |
| further setting                        | INCOME OF ME COMMENT 7                                            | 322-7-1/2017                  | 4.12.2017                    | 1.1.2017        | 31.12.2017                    | 30,36           | 19.12.2017                | 0,00    |               |     |
| ALC: N LOCAL                           | management (77%)                                                  | 322-7-5/2017                  | 1.12.2017                    | 1.1.2017        | 31.12.2017                    | 18,40           | 16.12.2017                | 0,00    |               |     |
| And in Address                         | seesan 27m                                                        | 322-7-5/2017                  | 1.12.2017                    | 1.1.2017        | 31.12.2017                    | 23,00           | 16.12.2017                | 0,00    |               |     |
| Labor suggest such                     | and the second of the                                             | 322-7-2/2017                  | 30.11.2017                   | 1.1.2017        | 31.12.2017                    | 115,00          | 15.12.2017                | 0,00    |               |     |
| Autor Charles                          | ALCONG LOOP                                                       | 322-7-3/2017                  | 1.12.2017                    | 1.1.2017        | 31.12.2017                    | 18,40           | 16.12.2017                | 0,00    |               |     |
| Autor Others                           | ACCESS 1.000                                                      | 322-7-3/2017                  | 1.12.2017                    | 1.1.2017        | 31.12.2017                    | 23,00           | 16.12.2017                | 0,00    |               |     |
| COMPANY DESCRIPTION                    | the life of results in                                            | 322-7-1/2017                  | 30.11.2017                   | 1.1.2017        | 31.12.2017                    | 230,00          | 15.12.2017                | 0,00    |               |     |
| Število zapisov: 15 S                  | kupni znesek: 904,36                                              |                               |                              |                 |                               |                 |                           |         |               |     |

v zavihku »Računi« v oknu »Predmet odmere« ali v oknu »Zavezanec« (če je bil račun za določen del oz. zavezanca kreiran).

| 🔡    ∓           |                         |                   |                                |                | Pred            | met od        | mere                           | and serve                  | 100                       |                  |                 |               | -          |          | ×    |
|------------------|-------------------------|-------------------|--------------------------------|----------------|-----------------|---------------|--------------------------------|----------------------------|---------------------------|------------------|-----------------|---------------|------------|----------|------|
| Osn              | ovno                    |                   |                                |                | /               | /             |                                |                            |                           |                  |                 |               |            |          | ۵ 🕜  |
| Shran<br>in zapı | i<br>Zbriši<br>Operacij | Prikaž<br>na karl | i Dodaj<br>ti prilogo<br>Dokum | Osveži<br>Oper | Odpr<br>Zavezar | Nov<br>ezanec | Račun<br>predmet del<br>Računi |                            |                           |                  |                 |               |            |          |      |
|                  |                         |                   |                                |                | /               |               |                                |                            |                           |                  |                 |               |            |          |      |
| ULICA            | OKTOBRS                 | KE REVO           | LUCIJE 17A                     |                | /               |               |                                |                            |                           |                  |                 |               |            |          |      |
| Naselje          |                         | 4                 | Izola                          | 1              | Ulica           | 90            | 0                              | ✓ Hiša                     | 3                         |                  | A T             | ip            | Počitniško | stanovar | je v |
| K.o.             |                         | 2626              | IZOLA                          | /~             | Parcela         |               |                                | Stav                       | /ba                       | 3669             | F               | rimerjava REN |            |          |      |
| Odmer            | а                       | $\checkmark$      |                                |                | Odmera (obr.    | )             |                                |                            |                           |                  | 0               | )hrani geom   |            |          |      |
| Deli 2           | Zavezanci               | Poveza            | ni deli Raču                   | ni Prilo       | ge Opombe       | Opozo         | rila in napake                 |                            |                           |                  |                 |               |            |          |      |
| Najen            | nnik                    |                   | Naslov                         |                | Šifra           |               | Najemnina od<br>1.1.2017       | Najemnina do<br>31.12.2017 | Rok plačila<br>19.12.2017 | Znesek<br>230,00 | Plačano<br>0,00 | Datum plačila |            |          |      |
|                  |                         |                   |                                |                |                 |               |                                |                            |                           |                  |                 |               |            |          |      |
|                  |                         |                   |                                |                |                 |               |                                |                            |                           |                  |                 |               |            |          |      |
|                  |                         |                   |                                |                |                 |               |                                |                            |                           |                  |                 |               |            |          |      |
| -                |                         |                   |                                |                |                 |               |                                |                            |                           |                  |                 |               |            |          |      |

#### 9.2 Urejanje posameznega računa

Okno za urejanje računa odpremo z dvoklikom na račun, po tem, ko smo račun že pripravili. Ta način nam omogoča:

- popravljanje računa pred tiskanjem ali izvažanjem,
- posamezno tiskanje računa priprava plačilnega naloga (UPN) za izbran račun (MS Word).

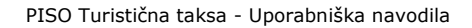

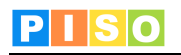

| Osnovno                         | Izbris račun                  | ia                            | Račun št.                | : 5535686907125        |             |               | - 0           | ×<br><sup>©</sup> <sup>©</sup> |
|---------------------------------|-------------------------------|-------------------------------|--------------------------|------------------------|-------------|---------------|---------------|--------------------------------|
| Shrani<br>in zapri<br>Operacije | Dodaj<br>prilogo<br>Dokumenti | daj Uredi<br>avilo opravilo o | 15<br>Zbriši<br>Priprava | plačilnega nalo        | oga (UPN)   |               |               |                                |
| Zavezanec                       | scores loss: so               | UNA METRIC LA                 | -                        | concentration deserved | Sec. 1      |               |               |                                |
| Dokument                        | 322-7-1/2017                  | Datum računa                  | 4. 12. 2017              | 15 Račun od            | 1. 01. 2017 | Račun do      | 31. 12. 2017  | 15                             |
| Znesek                          | 230,00                        | Rok plačila                   | 19. 12. 2017             | 15 Plačano             | 0,00        | Datum plačila | Select a date | 15                             |
| BIC                             | BSLJSI2X                      | IBAN                          | 100.01040-00000          | Sklic                  | SI12        |               |               |                                |
| Datum prevzema                  | Select a date 15              | Rok za pritožbo               | Select a date            | 15 Status              | Izdana v    |               |               |                                |
| Postavke Priloge                | Opravila Opombe C             | )pozorila in napake           |                          |                        |             |               |               |                                |
| Predmet del De                  | lež Račun od Račun do         | Količina Vredno               | ost/Leto Za plačilo      | DDV %                  |             |               |               |                                |
| 2626-3669-10 1                  | 1.1.2017 31.12.201            | 7 1,00000                     | 230,00 230,0             | 0 22,0 %               |             |               |               |                                |
|                                 |                               |                               |                          |                        |             |               |               |                                |
| L                               |                               |                               |                          |                        |             |               |               |                                |

Urejanje posameznega računa

### 9.3 Analize računov

Z dvoklikom na ikono <u>Računi</u> v orodni vrstici aplikacije pridemo do okna za urejanje računov in pripravo plačilnih nalogov.

| <mark>?</mark>    <del>▼</del><br>Osnov | 'no                                                                                                    |                            |                          |                         | Analize račun              | ov                           |                                |                       |               |         | -             | ×<br>∾ (?) |
|-----------------------------------------|----------------------------------------------------------------------------------------------------|----------------------------|--------------------------|-------------------------|----------------------------|------------------------------|--------------------------------|-----------------------|---------------|---------|---------------|------------|
| 2                                       |                                                                                                    |                            |                          | W                       |                            |                              |                                | 1                     |               |         |               |            |
| Osveži<br>analize                       | Seznam odprtih<br>računov                                                                                                    | Seznam zapadlih<br>računov | Seznam plačan<br>računov | odprtih ra              | alogi Izvozra<br>čunov vXN | ićunov<br>∕IL <del>v</del> p | lzvoz<br>podatkov <del>+</del> | Uvoz<br>podatkov      | vsi<br>računi |         |               |            |
| Operac                                  |                                                                                                    |                            | Dokumenti                |                         |                            |                              | Oroc                           | lja                   | Računi        |         |               |            |
| Datum ra<br>Plačnik                     | acuna Select a d                                                                                                    | Naslov                     | ect a date 15            | Rok placila<br>Dokument | Datum računa               | Račun o                      | d Račun do                     | e <u>15</u><br>Znesek | Rok plačila   | Plačano | Datum plačila |            |
| manufa                                  | - 1000C/000                                                                                                    | ALC: 10                    |                          | 201710000001            | 20.11.2017                 | 1.1.2017                     | 31.12.201                      | 92,00                 | 5.12.2017     | 0,00    |               |            |
| 100.00                                  | adda dotta                                                                                                    | 1000 CT                    |                          | 322-7-1/2017            | 1.12.2017                  | 1.1.2017                     | 31.12.201                      | 7 18,40               | 16.12.2017    | 0,00    |               |            |
| 100.00                                  | addes dollars                                                                                                    | Manual (197                |                          | 322-7-1/2017            | 1.12.2017                  | 1.1.2017                     | 31.12.201                      | 7 23,00               | 16.12.2017    | 0,00    |               |            |
| 10040-0                                 | LANGERS .                                                                                                    | in actual sea              | 10.00                    | 322-7-2/2017            | 1.12.2017                  | 1.1.2017                     | 31.12.201                      | 18,40                 | 16.12.2017    | 0,00    |               |            |
| 10000                                   | Concelline Concelline | the second real            | and the second second    | 322-7-2/2017            | 1.12.2017                  | 1.1.2017                     | 31.12.201                      | 7 23,00               | 16.12.2017    | 0,00    |               | *          |
| Število za                              | pisov: 15 Skupni                                                                                                    | znesek: 904,36             |                          |                         |                            |                              |                                |                       |               |         |               |            |

Delo z računi

#### Orodna vrstica okna »Analize računov«

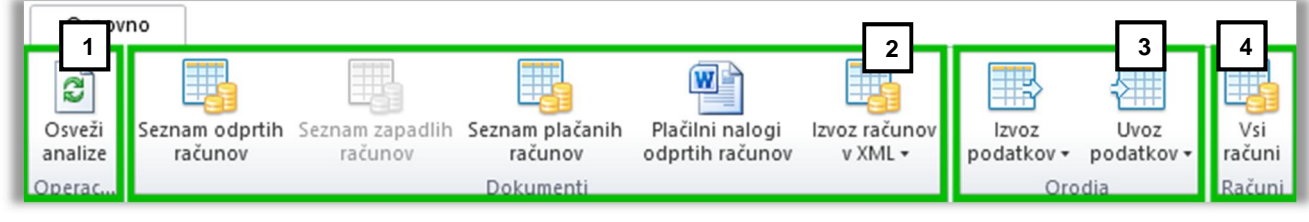

Orodna vrstica okna »Predmet odmere«

#### (1) »Operacije«

- Osveži analize
  - Osvežitev vsebine

#### (2) »Dokumenti«

Seznam odprtih računov

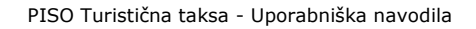

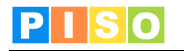

- Izvoz seznama vseh odprtih računov v MS Word
- Seznam zapadlih računov
  - Izvoz seznama vseh zapadlih računov v MS Word
- Seznam plačanih računov
  - Izvoz seznama vseh plačanih računov v MS Word
  - Plačilni nalogi odprtih računov
    - Priprava plačilnih nalogov (UPN) za vse odprte račune (MS Word)
- Izvoz računov v XML
  - Izpis plačilnih nalogov za vse odprte račune (XML).

#### (3) »Orodja«

Izvoz podatkov

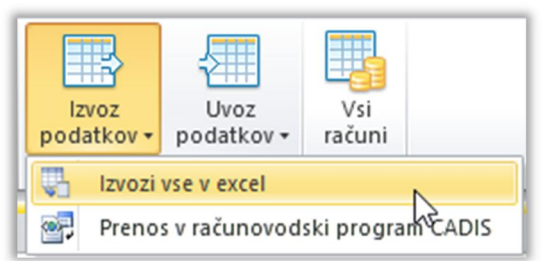

- <u>Izvozi vse v Excel</u>: Izvoz vseh podatkov v tabeli v format Excel
- <u>Prenos v računovodski program CADIS</u>: Kreira se datoteka formata \*.xml, ki jo uporabimo za uvoz podatkov v računovodski program CADIS.
- Uvoz podatkov

|   | Uvoz<br>podatkov • | Vsi<br>računi                       |                  |  |  |  |  |  |  |  |  |
|---|--------------------|-------------------------------------|------------------|--|--|--|--|--|--|--|--|
|   | Uvozi              | šifre partn                         | erjev iz CADIS-a |  |  |  |  |  |  |  |  |
| ľ | 📑 Uvozi            | Uvozi podatke o plačilih iz CADIS-a |                  |  |  |  |  |  |  |  |  |

- Uvozi šifre partnerjev iz CADIS-a
- <u>Uvozi podatke o plačičih iz CADIS-a</u>

Opomba: Za podrobnejše informacije o uvozu se obrnite na skrbnika (CADIS) in na nas.

### (4) »Računi«

- Vsi računi
  - Priprava računov za vse zavezance na vseh aktivnih odmernih delih

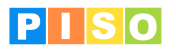

## 10. Nastavitve

Za urejanje osnovnih podatkov oz. nastavitev za turistično takso v orodni vrstici izberemo gumb »Nastavitve« (slika spodaj).

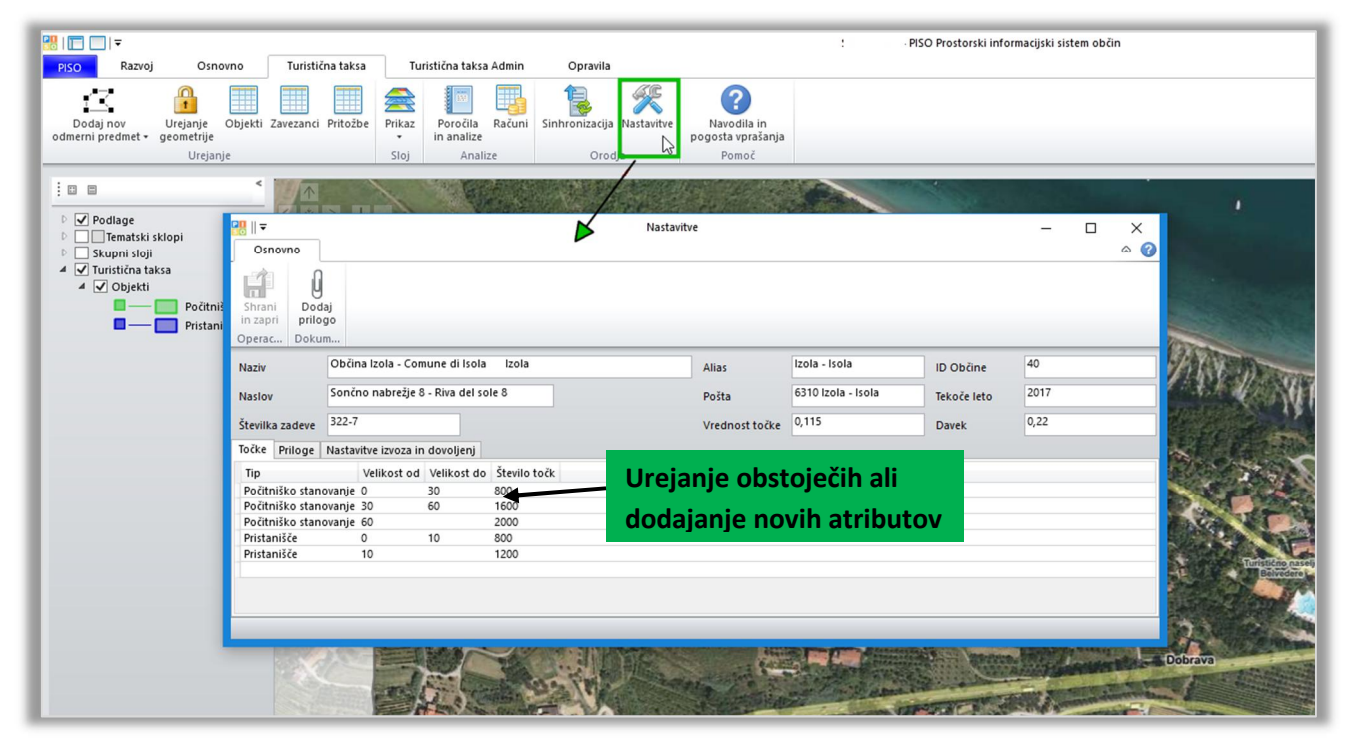

Okno za urejanje osnovnih nastavitev

Nastavimo lahko:

- Podatke o občini
- Tekoče leto
- Vrednost točke za turistično takso
- Vrednost obstoječih atributov v tabeli »Točke« ali dodajanje novih